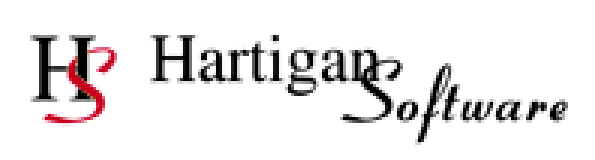

# **RTI Pro User Guide**

| Contents                                 | Page Number |
|------------------------------------------|-------------|
| Set Up                                   |             |
| Settings and Folder Locations            | 3           |
| Add Payroll Employer Information         | 7           |
| Import Payroll Employer Information      | 10          |
| <b>RTI Submissions and Notifications</b> |             |
| Full Payment Submission                  | 11          |
| Employer Payment Summary                 | 18          |
| NI Number Verification Request           | 24          |
| View Submission History                  | 25          |
| Request Outstanding Submission Reponses  | 26          |
| Receive Notifications from HMRC          | 27          |
| Payroll Printing                         |             |
| P60 Printing                             | 29          |
| P45 Printing                             | 31          |
| NEST Pensions Submissions                |             |
| Setting up NEST Employer Records         | 33          |
| Enrol Workers into NEST                  | 34          |
| Update NEST Contribution Schedules       | 35          |
| Approve NEST Contribution Schedules      | 36          |
| Submitting the NEST Files                | 37          |

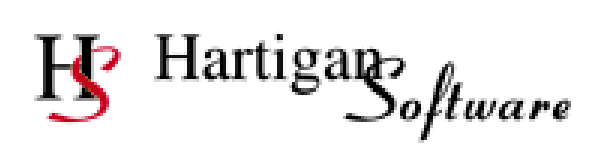

# **RTI Pro User Guide**

# Contents

# Page Number

# Advanced Payroll and RTI Processing

| Unattended Full Payment Submissions                | 39 |
|----------------------------------------------------|----|
| Multiple Payroll/Employer Full Payment Submissions | 40 |
| Split Large FPS Files into Smaller Submissions     | 42 |
| Bulk Submission Settings                           | 43 |
| Bulk EPS Submissions                               | 44 |
| Auto Generate EPS for Period of Inactivity         | 47 |
|                                                    |    |

# Data and Submission File Backup and Restore

| Data and Submission File Backup              | 49 |
|----------------------------------------------|----|
| Restore Data and Submission File from Backup | 50 |

# **Settings and Folder Locations**

|                            |                     |                       |                |               |                  |                      |             |                  |                                        | _  |
|----------------------------|---------------------|-----------------------|----------------|---------------|------------------|----------------------|-------------|------------------|----------------------------------------|----|
| 🖇 RTI Pro                  | By Hartigan         | Software              |                |               |                  |                      |             | -                |                                        | X  |
| ile RT                     | Submissions         | Notifications         | Forms          | NEST          | Reports          | Setup Tool           | s Help      |                  |                                        |    |
|                            |                     |                       |                |               |                  | Payrolls             |             |                  |                                        |    |
| Full Pa                    | ayment Submissio    | n                     | E              | mployer Pa    | ayment Sumr      | Settings             | K           | equest           |                                        |    |
|                            |                     |                       |                |               |                  |                      |             |                  |                                        |    |
|                            |                     |                       |                |               |                  | Г                    |             |                  |                                        |    |
|                            |                     |                       |                |               |                  |                      | Clicking th | e [Settings]     | Menu v                                 | Ni |
|                            |                     |                       |                |               |                  |                      | display the | e following s    | creen.                                 |    |
|                            |                     |                       |                |               |                  | L                    |             |                  |                                        |    |
| Settings                   |                     |                       |                |               |                  |                      |             |                  |                                        |    |
| <sup>o</sup> ayroll File L | ocation             |                       |                |               |                  |                      |             |                  |                                        |    |
| Open                       | C:\Program          | Data\Hartigan Softwar | e\RTI Submi    | ssion\Setting | gs\Database\F    | ayrolls.mdb          |             |                  |                                        |    |
|                            |                     |                       |                |               |                  |                      |             |                  | ~~~~~~~~~~~~~~~~~~~~~~~~~~~~~~~~~~~~~~ |    |
|                            | 0                   |                       |                |               |                  |                      |             |                  | Change                                 |    |
| Document S                 | ubmission Folder La | cation                |                |               |                  |                      |             |                  |                                        |    |
| Open                       | C:\Program          | Data\Hartigan Softwar | e\RTI Submi    | ssion\UserD   | locs             |                      |             |                  | Change                                 |    |
|                            |                     |                       |                |               |                  |                      |             |                  |                                        |    |
| Backup Fold                | ler Location        |                       |                |               |                  |                      |             |                  |                                        |    |
| Open                       | C:\RTI Bac          | kup                   |                |               |                  |                      |             |                  | Change                                 |    |
|                            |                     |                       |                |               |                  |                      |             |                  |                                        |    |
| "Open Temp                 | olates" Location    |                       |                |               |                  |                      |             |                  |                                        |    |
| Open                       | C:\Program          | Data\Hartigan Softwar | e\RTI Submi    | ssion\UserD   | locs             |                      |             |                  | Change                                 |    |
| T V (                      | FDC III             |                       |                |               |                  |                      |             |                  |                                        |    |
| Historic                   | Tay Year            | oses                  | 2024-25        | Number of     | days until licen | se evnires 310       |             |                  |                                        |    |
|                            |                     | 0 2023-24             | 2024-23        | Trainber of   | adys and noon    |                      | _           |                  |                                        |    |
|                            |                     |                       |                |               |                  |                      |             |                  |                                        |    |
|                            | Auto                | Folder Import         | mport / Export | File Options  | s Proxy S        | Settings And Testing | Advanced    | Printing Options | Close                                  |    |

### Setting the File Locations

Once the software has been installed the Payroll File Location, Document Submission Folder Location, and Backup Folder Location can be changed or opened using the settings options above. The "Open Templates" location determines where new Excel files are saved when blank import templates are used.

If more than one license has been purchased and the file location is to be changed ensure a shared folder is selected which allows all required users full access.

#### Tax Year for FPS reporting purposes

The Tax Year for FPS reporting purposes will default to the current tax year but can be changed via the settings screen to make a submission in respect of a previous tax year or to perform tests for a future tax year.

#### **Printing Options**

The Printing Options screen is displayed when the [Printing Options] button is pressed on the bottom of the Settings screen.

# Import / Export File Options

The Import / Export File Options screen is displayed when the [Import / Export File Options] button is pressed on the bottom of the Settings screen.

| efault Import | File Type<br>eadsheet      | File Import Options  Generate and output BACS random string to Excel file | Excel dates a   | re formatted as text |
|---------------|----------------------------|---------------------------------------------------------------------------|-----------------|----------------------|
| CSV           | O XML                      | Use PAYE Ref from import spreadsheet                                      | CSV date format | DD/MM/YYYY           |
| efault Import | File Locations             |                                                                           |                 |                      |
|               | Full Payment Sul           | bmission                                                                  |                 |                      |
| Open          |                            |                                                                           |                 | Change               |
|               | Employer Payme             | ent Summary                                                               |                 |                      |
| Open          |                            |                                                                           |                 | Change               |
|               | NI Number Verifi           | ication Request                                                           |                 |                      |
| Open          |                            |                                                                           |                 | Change               |
|               | Payrolls                   |                                                                           |                 |                      |
| Open          |                            |                                                                           |                 | Change               |
| port File Loc | ations<br>FPS Validation E | Exceptions                                                                |                 |                      |
| Open          | C:\ProgramData             | a\Hartigan Software\RTI Submission\UserDocs\FPS\Exceptions                |                 | Change               |
|               | Notifications              |                                                                           |                 |                      |
| 0             | C:\EPS                     |                                                                           |                 | Change               |

# Default Import File Type

Set the default file type to be used when importing files into the software. This saves time by not having to change the option in the file type drop down box each time a file is imported.

#### Default Import File Locations

Set the default file locations to be used when importing files into the software. This saves time by not having to browse to the location each time a file is imported.

#### **Export File Locations**

Set the default file locations to be used when exporting files from the software. This saves time by not having to browse to the location each time a file is exported.

#### File Import Options

The **[Generate and output BACS random string to Excel file]** option will generate the BACS random string for all records where the payee sort code and recipient sort code have been entered but the BACS random string has not. It will also output the BACS random string to the Excel file.

If the **[Use PAYE Ref from import spreadsheet]** option is set, the payroll will be automatically selected when submissions are made. The [PAYE Ref] column must be populated on the Excel import spreadsheet in the format 999/XXX where 999 is the HMRC Office number and XXX is the Employer reference number if the [Use PAYE Ref from import spreadsheet] option is set.

By default, the date cells on the Excel spreadsheet must be formatted as dates and will fail validation if they are formatted as text. Date cells can sometimes be formatted as text if the import file is generated by separate payroll software. Selecting the **[Excel dates are formatted as text]** option will bypass this validation and allow the date cells to be formatted as text.

The **[CSV Date Format]** text box allows the user to specify the format of the dates in CSV import files.

#### **Advanced Settings**

The Advanced Settings screen is displayed when the [Advanced] button is pressed on the bottom of the Settings screen.

| B Advanced Settings                                                                                                    | ×                                                                                                    |
|----------------------------------------------------------------------------------------------------|----------------------------------------------------------------------------------------------------|
| Security Settings<br>Administration password required<br>Submission password required<br>Enter sender ID when required<br>Enter sender password when required<br>Automated FPS Submission Settings<br>Unattended Submission Process<br>(file will be automatically validated and submi<br>Export validation exceptions to file<br>Abort process if validation exception count to<br>Maximum validation exception count 10 | itted once imported)<br>oo high                                                                                                    |
| Bulk Submission Settings         Submit individually in succession         Concurrent Submissions         Split bulk Submission into batches         Maximum batch size                                                                                                    | Split large submissions into smaller file sizes<br>Are the files to be split<br>Number of records per file<br>Testing Options<br>Submit to Test Server<br>Test In Live |
|                                                                                                    | Close                                                                                                    |

#### Security Settings

If the **[Administrator password required]** option is set, the application will require the password to be entered before the user can access the Settings or the Payrolls screens.

If the **[Submission password required]** option is set, the application will request that a password be entered before submissions are made.

If the **[Enter sender ID when required]** option is set, the application will request that the Government Gateway user ID be entered before submissions are made.

If the **[Enter sender password when required]** option is set, the application will request that the Government Gateway password be entered before submissions are made.

#### Automated FPS Submission Settings

This setting will allow a file to be automatically validated and submitted once imported. See the separate [Unattended Full Payment Submissions] section for further details.

# Bulk Submission Settings

These settings refer to where multiple Full Payment Submissions are made in a single process. See the Bulk Submission Settings section for further details.

#### Split large submissions into smaller file sizes

This option will split large submissions into smaller file sizes to improve submission times and reduce the risk of exceeding the Government Gateway size limit. See the separate [Split Large FPS Files into Smaller Submissions] section for further details.

#### **Testing Options**

Use these options to direct submissions to the Government Gateway Test server or to the Government Gateway Live server flagged as a test submission.

## Add Payroll Employer Information

Click the [Payrolls] menu to open the payroll details entry window.

| BY RTI Pro By Hartigan Software                                        | -      | × |
|------------------------------------------------------------------------|--------|---|
| File RTI Submissions Notifications Forms NEST Reports Setup Tools Help |        |   |
| Payrolls                                                               |        |   |
| Full Payment Submission Employer Payment Summ                          | equest |   |

Ensure all required information is available, click [Add New] and enter the payroll name (Weekly Pay, Monthly Salaries etc.) and other information required. Click [Save] to save the information entered. Continue until all required Payrolls have been set up.

| Payroll List                            |                                |          |                 | Filter List           |        |
|-----------------------------------------|--------------------------------|----------|-----------------|-----------------------|--------|
| Name                                    |                                | PAYE Ref | Add New         | Payroll Name          |        |
| Notifications                           |                                | A6       |                 | PAYE Ref              |        |
| test                                    |                                | A564     |                 | Exclude Ceased Scheme | e Find |
| Payroll Details                         |                                | - 0      | votact.         |                       |        |
| Payroll Name                            |                                | T        | le              |                       |        |
| HMRC Office Name                        |                                | Fo       | renames         |                       |        |
| Employer PAYE reference                 | Office number Reference number | S        | imame           |                       |        |
| Employer Accounts Office<br>Reference   |                                | Т        | elephone Number |                       |        |
| Self Assessment Unique<br>Tax Reference |                                | Emp      | loyer Name      |                       |        |
| Corporation Tax Reference               |                                | Emp      | oyer Address    |                       |        |
| Sender Type                             | Employer                       | ~        |                 |                       |        |
| Sender ID                               |                                |          |                 |                       |        |
| Sender Password                         |                                |          |                 |                       |        |
| Scheme Ceased                           |                                | Emp      | oyer Postcode   |                       |        |
| Date Scheme Ceased                      |                                |          |                 |                       |        |
|                                         |                                |          |                 |                       |        |
|                                         |                                |          |                 |                       |        |
|                                         |                                |          |                 |                       |        |
|                                         |                                |          |                 |                       |        |
|                                         |                                |          |                 |                       |        |

# Add Payroll Employer Information

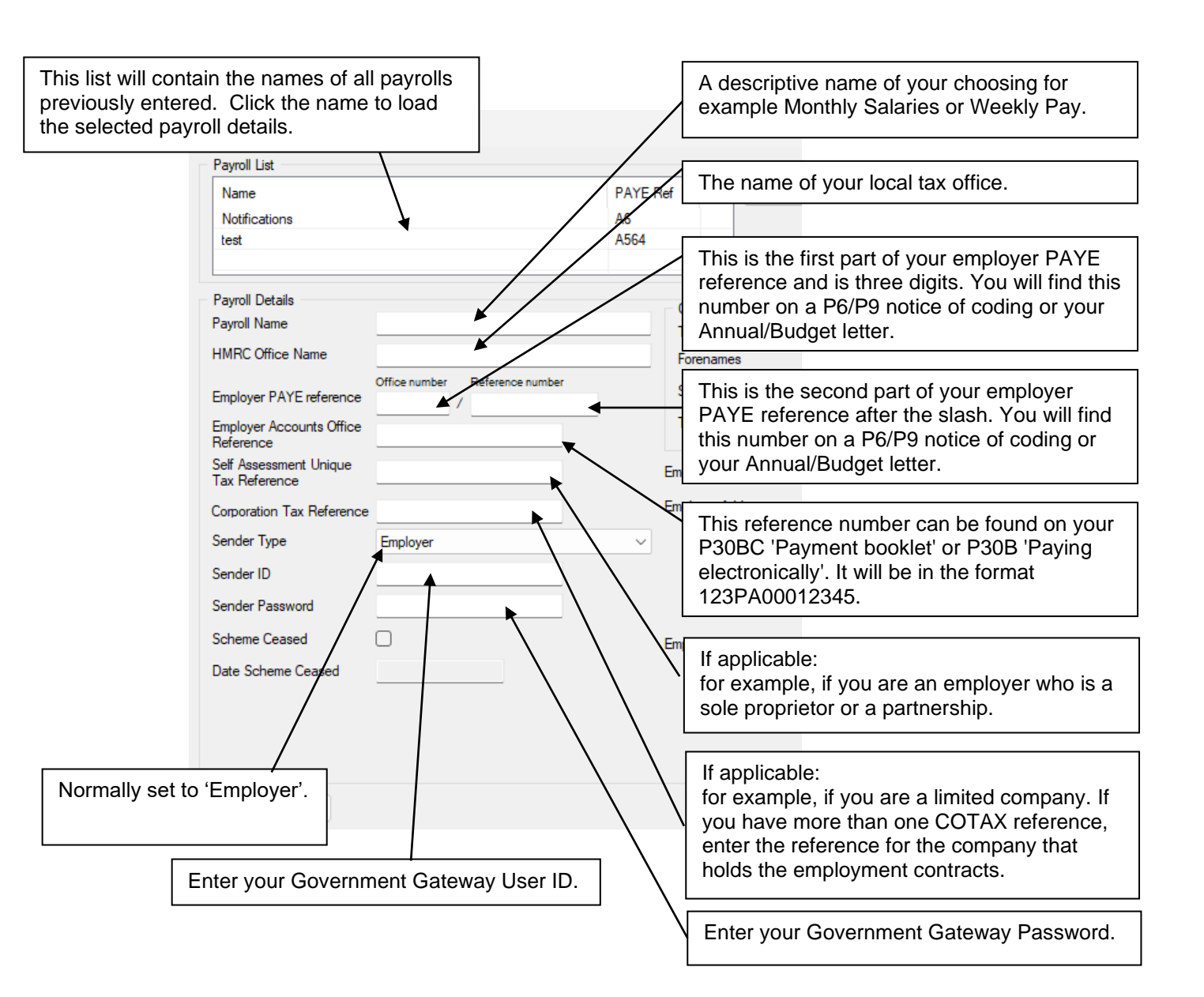

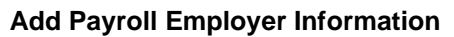

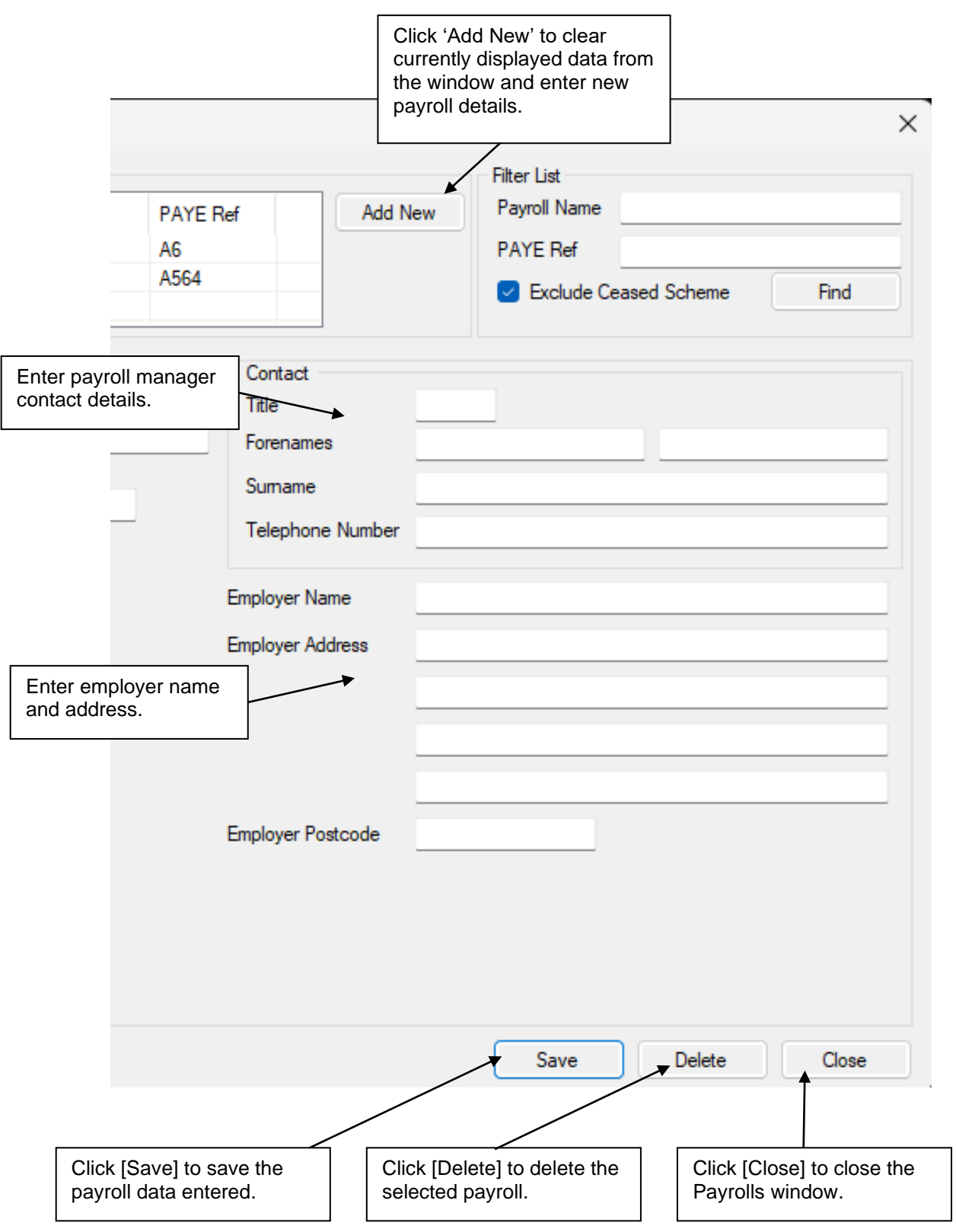

#### **Import Payroll Employer Information**

| ayroll List                             |                             |                 |             | Filter List           |       |
|-----------------------------------------|-----------------------------|-----------------|-------------|-----------------------|-------|
| Name                                    |                             | PAYE Ref        | Add New     | Payroll Name          |       |
| Notifications                           |                             | A6              |             | PAYE Ref              |       |
| test                                    |                             | A564            |             | Exclude Ceased Scheme | Find  |
| Payroll Details                         |                             | - Cont          | act         |                       |       |
| <sup>p</sup> ayroll Name                |                             | Title           |             |                       |       |
| IMRC Office Name                        |                             | Foren           | ames        |                       |       |
| Employer PAYE reference                 | Office number Reference num | nber Suma       | ame         |                       |       |
| Employer Accounts Office<br>Reference   |                             | Telep           | hone Number |                       |       |
| Self Assessment Unique<br>Tax Reference |                             | Employe         | er Name     |                       |       |
| Corporation Tax Reference               |                             | Employe         | er Address  |                       |       |
| Sender Type                             | Employer                    | $\sim$          |             |                       |       |
| Sender ID                               |                             |                 |             |                       |       |
| Sender Password                         |                             |                 |             |                       |       |
| Scheme Ceased                           |                             | Employe         | er Postcode |                       |       |
| Date Scheme Ceased                      |                             | Linpioy         |             |                       |       |
|                                         |                             |                 |             |                       |       |
| Import Payrolls                         |                             |                 |             | Save Delete           | Close |
| Click the [Impo                         |                             | on to begin the | nrocess     | 1                     |       |
| show the fittipe                        | n i ayronoj butt            | on to begin the | P100000     |                       |       |

| ष्ट्र Import Payrol | l Data        | × |                                                                                 |
|---------------------|---------------|---|---------------------------------------------------------------------------------|
|                     | Open Template |   | This button will create a new Excel document based on our data Import template. |
|                     | Import File   |   | This button allows you to import an existing Excel or CSV document.             |
|                     | Validate Data |   | This button will validate the data in the Excel or CSV document.                |
|                     | Import Data   |   | This button will import the data from the Excel or CSV document.                |
|                     |               |   |                                                                                 |

The import process is able to insert new payroll records or update existing payroll records. A CSV file can also be used for importing data as long as either:

1. the CSV column header names are the same

or

2. the CSV file does not have column headers but the column order is the same as the Excel template

## Employee Payroll Data Entry / Import

Start the employee payroll information entry process by performing any **one** of the two options shown below depending on how your company payroll information is generated and the type of information to be entered.

'Open Template' generates an Excel document containing all payroll data reporting items.

'Import File' allows the import of an existing Excel, CSV, or XML document.

| File RTI Submissions Notifications    | Forms NEST Reports Setup Tools Help                   |                                        |
|---------------------------------------|-------------------------------------------------------|----------------------------------------|
| Full Payment Submission Open Template | Employer Payment Summan<br>Data Entry &<br>Submission | ll create a new Excel<br>ed on our FPS |
| Import File                           | View Receipt This button all<br>existing Excel,       | ows you to import an<br>, CSV, or XML  |
| Validate Data                         | document.                                             |                                        |
| Submit Data                           | Notifications                                         | Submit Data                            |
| View Receipt                          | Submission History                                    | View Receipt                           |
|                                       |                                                       |                                        |

#### Open Template

Each time a template button is clicked an Excel document is created from the Full Template.

The new document is named as follows:

- **FPS** This relates to the submission type being created (Full Payment Submission)
- Date Being the date the document is created (-YYYYMMDD format)
- **Count** Document count for the 'Date' above (-NNN format). If more than 1 document has been generated for that date.

For example FPS-20130329-001 is the second FPS Excel document created on 29<sup>th</sup> March 2013.

# Employee Payroll Data Entry / Import

# **Open Template**

| B     | ڻ ، ک                                | ~ Ŧ        |         |               |              |              |         |                                                                                                    | FPS-2                   | 20230823-001      | .xls [Compa   | ibility Mode | ] - Excel   |                                  |                                |                  | Jase            | n Thompso | n 🕡 🖻                                             | - 0                           | ×      |
|-------|--------------------------------------|------------|---------|---------------|--------------|--------------|---------|----------------------------------------------------------------------------------------------------|-------------------------|-------------------|---------------|--------------|-------------|----------------------------------|--------------------------------|------------------|-----------------|-----------|---------------------------------------------------|-------------------------------|--------|
| File  | Home                                 | Inse       |         | Page Layout   | Formulas     | Data         | Review  | View H                                                                                                    | elp Q                   | Tell me what      | t you want to |              |             |                                  |                                |                  |                 |           |                                                   |                               | $\Box$ |
| Past  | Cut<br>E Copy<br>Format<br>Clipboard | Painter    | Ar<br>B | ial<br>I∐~    | • 10 • ,     | A* A*<br>A ~ | = =     | Norman Sector Sector S | êb Wrap Te<br>臣 Merge 8 | ext<br>& Center ~ | General       | 6 * 50       | * C<br>• Fo | onditional F<br>rmatting ∽<br>Si | ormat as<br>Table ~ S<br>tyles | Cell<br>ityles ~ | Insert Delete F | ormat     | AutoSum ~ A<br>Fill ~ Z<br>Clear ~ Fil<br>Editing | rt & Find &<br>ter ~ Select ~ | _      |
| A2    | Ŧ                                    |            | ×       | $\sqrt{-f_X}$ |              |              |         |                                                                                                    |                         |                   |               |              |             |                                  |                                |                  |                 |           |                                                   |                               | ~      |
|       | А                                    | В          | С       | D             | E            | F            | G       | н                                                                                                    | 1                       | J                 | K             | L            | М           | N                                | 0                              | Р                | Q               | R         | S                                                 | т                             | -      |
| 1 P   | AYE Ref                              | NINO       | Title   | Forename *    | 1 Forename 2 | Initials     | Surname | Address 1                                                                                                    | Address 2               | Address 3         | Address 4     | Postcode     | Country     | Birthdate                        | Gender                         | PayID            | PayID Changed   | Old Payl  | D Irregular Emp                                   | Tax Code                      | Week   |
| 2     |                                      | <u> </u>   |         |               |              | <u> </u>     |         |                                                                                                    |                         |                   |               |              |             |                                  |                                |                  |                 |           |                                                   |                               |        |
| 3     |                                      | -          |         |               | -            |              |         |                                                                                                    |                         |                   |               |              |             |                                  |                                |                  |                 |           |                                                   |                               |        |
| 4     |                                      |            |         |               | -            | -            |         |                                                                                                    |                         |                   |               |              |             |                                  |                                |                  |                 |           |                                                   |                               |        |
| 6     |                                      | -          |         |               |              | -            |         |                                                                                                    |                         |                   |               |              |             |                                  |                                |                  |                 |           |                                                   |                               |        |
| 7     |                                      | -          |         |               |              | -            |         |                                                                                                    |                         |                   |               |              |             |                                  |                                |                  |                 |           |                                                   |                               |        |
| 8     |                                      | -          |         |               |              |              |         |                                                                                                    |                         |                   |               |              |             |                                  |                                |                  |                 |           |                                                   |                               |        |
| 9     |                                      |            |         |               |              |              |         |                                                                                                    |                         |                   |               |              |             |                                  |                                |                  |                 |           |                                                   |                               |        |
| 10    |                                      |            |         |               |              |              |         |                                                                                                    |                         |                   |               |              |             |                                  |                                |                  |                 |           |                                                   |                               |        |
| 11    |                                      |            |         |               |              |              |         |                                                                                                    |                         |                   |               |              |             |                                  |                                |                  |                 |           |                                                   |                               |        |
| 12    |                                      |            |         |               |              |              |         |                                                                                                    |                         |                   |               |              |             |                                  |                                |                  |                 |           |                                                   |                               |        |
| 13    |                                      |            |         |               |              |              |         |                                                                                                    |                         |                   |               |              |             |                                  |                                |                  |                 |           |                                                   |                               |        |
| 14    |                                      | <u> </u>   |         |               |              | <u> </u>     |         |                                                                                                    |                         |                   |               |              |             |                                  |                                |                  |                 |           |                                                   | <u> </u>                      |        |
| 15    |                                      | <u> </u>   |         |               |              | <u> </u>     |         |                                                                                                    |                         |                   |               |              |             |                                  |                                |                  |                 |           |                                                   |                               |        |
| 16    |                                      | -          |         |               | -            | <u> </u>     |         |                                                                                                    |                         |                   |               |              |             |                                  |                                |                  |                 |           |                                                   |                               |        |
| 10    |                                      | -          |         |               | _            |              |         |                                                                                                    |                         |                   |               |              |             |                                  |                                |                  |                 |           |                                                   |                               |        |
| 10    |                                      | -          |         |               |              |              |         |                                                                                                    |                         |                   |               |              |             |                                  |                                |                  |                 |           |                                                   | -                             |        |
| 20    |                                      | -          |         |               | -            |              |         |                                                                                                    |                         |                   |               |              |             |                                  |                                |                  |                 |           |                                                   | -                             |        |
| 21    |                                      |            |         |               |              |              |         |                                                                                                    |                         |                   |               |              |             |                                  |                                |                  |                 |           |                                                   | -                             |        |
| 22    |                                      |            |         |               |              |              |         |                                                                                                    |                         |                   |               |              |             |                                  |                                |                  |                 |           |                                                   |                               |        |
| 23    |                                      |            |         |               |              |              |         |                                                                                                    |                         |                   |               |              |             |                                  |                                |                  |                 |           |                                                   |                               |        |
| 24    |                                      |            |         |               |              |              |         |                                                                                                    |                         |                   |               |              |             |                                  |                                |                  |                 |           |                                                   |                               |        |
| 25    |                                      |            |         |               |              |              |         |                                                                                                    |                         |                   |               |              |             |                                  |                                |                  |                 |           |                                                   |                               |        |
| 26    |                                      |            |         |               |              |              |         |                                                                                                    |                         |                   |               |              |             |                                  |                                |                  |                 |           |                                                   |                               |        |
| 27    |                                      |            |         |               |              |              |         |                                                                                                    |                         |                   |               |              |             |                                  |                                |                  |                 |           |                                                   |                               |        |
| 28    | _                                    |            |         |               |              |              |         |                                                                                                    |                         |                   |               |              |             |                                  |                                |                  |                 |           |                                                   |                               |        |
| 4     | •                                    | Sheet1     |         | +             |              |              |         |                                                                                                    |                         |                   | : 4           |              |             |                                  |                                |                  | _               |           | _                                                 |                               | Þ      |
| Ready | C? Access                            | ibility: U | navaila | ble           |              |              |         |                                                                                                    |                         |                   |               |              |             |                                  |                                |                  |                 | # E       | 끤                                                 | ++                            | - 100% |

Click on the Excel spreadsheet displayed and enter the required payroll data.

The 'RTI FPS and EPS Import File Guides.pdf' is provided as an additional guide to data entry requirements.

Once payroll data entry is complete either save the Excel document for later use or save the document and return to the Main Window and click the [Validate Data] button.

#### Import File

Click the [Import File] button, the window below is displayed:

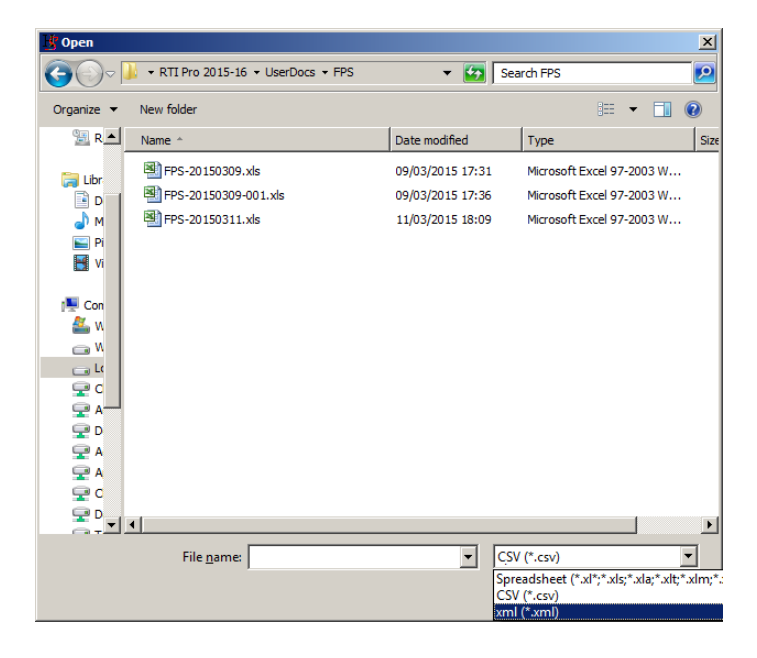

## Employee Payroll Data Entry / Import

Select the type of file (Spreadsheet, CSV, or XML) from the [Files of Type] drop down box, browse to the location of the file to be imported and press the [Open] button.

#### Excel Spreadsheet File Type

If an Excel spreadsheet is imported, the document is loaded and displayed behind the RTI Pro Main Window. The document can be updated before the validation step if required.

#### XML File Type

The XML file will be imported ready for validation

#### CSV File Type

If a CSV file is imported, the following screen will be displayed:

| 😗 Import CSV File 💽                                                         |
|-----------------------------------------------------------------------------|
| This screen lets you set the delimiters your data contains                  |
| Delimiters                                                                  |
| 🔽 Comma 📄 Semicolon 📄 Tab                                                   |
| Space Other:                                                                |
| Data includes column headers                                                |
| Double quotes will be removed from the start and end of<br>the text fields. |
| Ok Cancel                                                                   |

Select the delimiter used in the CSV file and whether or not the data contains column headers. If the data does not contain column headers, the columns will need to be in the same order as the standard Full Payment Submission Excel template.

Press the [OK] button once the selection has been made. The data will be imported ready for validation.

# Data Validation

| DTLC       | -             | NI-1:6        | <b>F</b> | NECT       | Demente      | Catura              | Taala             | Usla                  |               |                 |    |
|------------|---------------|---------------|----------|------------|--------------|---------------------|-------------------|-----------------------|---------------|-----------------|----|
| KII SU     | omissions     | Notifications | Forms    | INEST      | кероптя      | Setup               | 10015             | нер                   |               |                 |    |
| Full Payme | ent Submissio | n]            | Er       | mployer Pa | ayment Sumn  | nary                |                   | NINO                  | /erification  | n Request       |    |
|            | Open Tem      | plate         |          |            | Submissio    | y a<br>on           |                   |                       | Ope           | en Template     |    |
|            |               |               |          |            |              |                     |                   |                       |               |                 |    |
|            | Import F      | ile           |          |            | View Rece    | eipt                |                   |                       | h             | mport File      |    |
|            |               |               |          |            |              |                     |                   |                       |               |                 | Б. |
|            | Validate      | Data          |          |            | Tł<br>th     | nis butt<br>e Exce  | on will<br>Ⅰ, CSV | validate<br>/, or XML | the d<br>docu | ata in<br>ment. |    |
|            | Submit D      | ata           |          |            | Notificatio  |                     |                   |                       | C.            | ihmit Data      | -  |
|            |               |               |          |            | Tł           | nis butt            | on will           | submit                | he da         | ta in           |    |
|            | View Rec      | eipt          |          |            | th<br>Submis | e Exce              | I, CSV            | ′, or XML             | . docu        | ment.           |    |
|            |               |               |          | -          |              | nis butt<br>r a suc | on will<br>cessfu | display               | the re        | ceipt<br>ile    | ]  |

If more than one file is found the application will display a window showing the files found. The user should click on the required file, the file will be highlighted, then click [Ok].

#### Exceptions

If the selected file contents are not in the format required by HMRC or data is missing a data exception report will be displayed confirming the issues found. Alternatively, the exceptions can be exported to a file by selecting the [Export Validation Exceptions to File] option in the Advanced Settings screen.

| Full P | ayment Submission Exceptions                                 | × |
|--------|--------------------------------------------------------------|---|
| Row    | Message                                                      |   |
| 2      | Invalid [Total Tax To Date] value.                           |   |
| 2      | Invalid [Payment Frequency] value.                           |   |
| 2      | Invalid [Payment Date] value.                                |   |
| 2      | One of the [Week No] or [Month No] fields must be populated. |   |
| 2      | Invalid [Periods Covered] value.                             |   |
| 2      | Invalid [Hours Worked] value.                                |   |
| 2      | Invalid [Tax Code] field.                                    |   |
| 2      | Invalid [Tax Deducted or Refunded] value.                    |   |
|        |                                                              |   |
|        |                                                              |   |

Review the information in the exceptions window above, click on the spreadsheet and add missing data or correct entries as necessary referring to the 'RTI FPS and EPS Import File Guides.pdf" or HMRC website for guidance.

Save the corrected document and click the [Validate Data] button to confirm the document is ready for submission. If the selected document does not pass validation repeat the process above.

A 'Validated Successfully' message will be displayed after successful validation, the document is now ready for submission.

#### Generate File

If more than one file is found the application will display a window showing the files found. The user should click on the required file, the file will be highlighted, then click [Ok].

The Full Payment Submission window is displayed:

| 망 Full Payment Submission                                     | ×                                                 |
|---------------------------------------------------------------|---------------------------------------------------|
| Select a Payroll                                              | $\sim$                                            |
| Include Ceased S Tax year to which the submission relates     | chemes Find Payr Click here to generate the file. |
| ◯ Historic Tax Year                                           | Click here to view the file.                      |
| This is the final submission for the tax                      | Click here to submit the file.                    |
| Scheme has ceased<br>This is the final submission because the | e scheme bas ceased.                              |
| Date Ceased                                                   |                                                   |
| Generate File View File                                       | Submit File Close                                 |

When processing the last payment for the tax year ensure the final submission box is ticked.

Click [Generate File], the following window should be displayed:

| Generate File                                                      | × |
|--------------------------------------------------------------------|---|
| The FPS File was successfully generated and is now ready to submit |   |
| ок                                                                 |   |

After successfully generating a submission file the [View File] and [Submit File] buttons are enabled.

## View File

Click [View File] to review the submission file content. The report provides a list of all employees with information being submitted to HMRC.

| 😗 🛛 XML Vie                                                | wer                                                 |                       |                       |                              |                            |                 |          |  |
|------------------------------------------------------------|-----------------------------------------------------|-----------------------|-----------------------|------------------------------|----------------------------|-----------------|----------|--|
| RTI: F                                                     | ull Payment Sı                                      | ıbmissi               | on                    |                              |                            |                 |          |  |
| This report                                                | is for the tax year 2015-                           | 16 and was            | generated on          | 09/02/2015 at 3              | 15:29                      |                 |          |  |
| <b>Employer</b><br>Office Num<br>Paye Ref: A<br>AO Ref: 12 | <b>r Details</b><br>ber: 564<br>1564<br>3PZ12345678 | Cl                    | ick the c<br>e report | olumn hea<br>by Works N      | der to order<br>No or Name |                 |          |  |
| Works No                                                   | <u>name</u>                                         | Pay Date              | Gross Pay             | Tax Deducted                 | Employee NIC               | Employer NIC    | Std Loan |  |
| 321                                                        | <u>Alfa</u>                                         | 12/04/2015            | £12.00                | £0.00                        | £0.00                      | £0.00           | £0.00    |  |
| 254                                                        | Leon Hughes                                         | 28/04/2015            | £10,000.00            | £3,156.76                    | £481.14                    | £1,298.10       | £24.00   |  |
| S32                                                        | <u>Jacki McManus</u>                                | 10/04/2015            | £77.00                | £134.40                      | £100,000,002.90            | £100,000,002.90 | £0.00    |  |
|                                                            | Who                                                 | 06/04/2015            | £415.34               | £67.53                       | £0.00                      | £0.00           | £0.00    |  |
| G45                                                        | Maurice Frank Williams                              | 28/04/2015            | -£4,251.00            | -£344.34                     | -£1,292.88                 | -£1,291.88      | -£54.00  |  |
|                                                            | <u>Wonka</u>                                        | 30/04/2015            | £346.98               | £345.00                      | £0.00                      | £0.00           | £0.00    |  |
| В                                                          | Woods                                               | 10/04/2015            | £672.53               | £134.40                      | £65.18                     | £74.94          | £0.00    |  |
| TOTALS                                                     | Employee Count: 7                                   |                       | £7,272.85             | £3,493.75                    | £99,999,256.34             | £100,000,084.06 | -£30.00  |  |
|                                                            | Press the [Pr<br>hand side of                       | int] butt<br>the scre | on at the<br>en to pr | e bottom rig<br>int the repo | ght<br>prt.                | Financial       | D. I.    |  |

Clicking on an employees name in the list will display the full reporting information relating to that employee:

| Works No                                                                                                    | Name                                                                                          | Pay Date   | Gross Pay  | Tax Deducted | Employee NIC | Employer NIC | Std Loan |
|----------------------------------------------------------------------------------------------------|-----------------------------------------------------------------------------------------------|------------|------------|--------------|--------------|--------------|----------|
| 321                                                                                                    | Alfa                                                                                          | 12/04/2014 | £12.00     | £0.00        | £0.00        | £0.00        | £0.00    |
| 254                                                                                                    | Leon Hughes                                                                                   | 28/04/2014 | £10,000.00 | £3,156.76    | £478.92      | £1,295.88    | £24.00   |
| Title:<br>Forename(s):<br>Sumame:<br>Payroll ID:<br>Birth Date:<br>NI Number:<br>Address:                    | Mr<br>Leon<br>Hughes<br>254<br>12/12/1964<br>ZX123456C<br>12 Ripon Road<br>Bedford<br>Ut 2 Ws |            |            |              |              |              |          |
| Gender:<br>Passport Number:<br>Director's NIC:<br>Tax Week Of Appt Of Director:                              | Male<br>84120474<br>AN: Annual or pro-rata annual<br>53                                       |            |            |              |              |              |          |
| Start Date:<br>Starting Declaration:                                                                         | 07/04/2012<br>C: have another job or pension                                                  |            |            |              |              |              |          |
| Payment Date:<br>Late Reason:<br>Payment Frequency:<br>Month No:<br>Periods Covered:<br>A garagated Famings: | 28/04/2014<br>A: Payment to Expat by third party<br>Irregular<br>1<br>1                       |            |            |              |              |              |          |

Confirm the Full Payment Submission extract contains information for all the expected employees. Once content checks have been completed close the FPS extract window.

#### Submit Data

Ensure you are able to connect to the internet then click [Submit File] on the Full Payment Submission window to connect to the HMRC site and transmit your data.

A transmission progress window will be displayed. The time taken to transmit your data will depend on how much data you have to transmit, how busy the HMRC site is and the speed of your internet connection.

Transmission progress window:

| 😰 Submission to Government Gateway                                                     |          | × |
|----------------------------------------------------------------------------------------|----------|---|
| Report Type: Full Payment Submission<br>No Records: 42                                 |          |   |
| Sending Data to Server: https://secure.dev.gateway.gov.uk/submission<br>Palling Server | <u> </u> |   |
| Attempt try 1 to Poll Server: https://secure.dev.gateway.gov.uk/poll                   |          |   |
|                                                                                        |          |   |
|                                                                                        |          |   |
|                                                                                        |          |   |
|                                                                                        |          |   |
|                                                                                        |          |   |
|                                                                                        |          |   |
|                                                                                        |          |   |
|                                                                                        |          |   |
|                                                                                        |          |   |
|                                                                                        | Close    |   |

The window above shows where a file submission request has been made and a connection to the HMRC site has been established.

A successful submission is shown in the window below:

| View Receipt |
|--------------|
|              |
|              |
|              |
|              |

Click [View Receipt] to display the HMRC receipt shown below:

#### 😾 XML Viewer

#### HMRC Submission Receipt

HMRC has received the HMRC-PAYE-RTI-FPS document ref: 564/A564 at 16.33 on 17/02/2014. The associated IRmark was: RK2UYKSWVBSFRPKCA7ZI2643JIZPUFAS. We strongly recommend that you keep this receipt electronically, and we advise that you also keep your submission electronically for your records. They are evidence of the information that you submitted to HMRC.

Thank you for your submission

A copy of the Full Payment Submission and the Submission Receipt will be stored in the Document Submission Folder.

# **Employer Payment Summary**

| RTI Submissions Notifications | Forms NEST Reports Setup Tools | L.,                       |
|-------------------------------|--------------------------------|---------------------------|
| Full Payment Submission       | Employer Payment Summary       | NINO Verification Request |
| Open Template                 | Data Entry &<br>Submission     | Open Template             |
| Import File                   | View Receipt                   | Import File               |
| Validate Data                 |                                | Validate Data             |
| Submit Data                   | Notifications                  | Submit Data               |
| View Receipt                  | Submission History             | View Receipt              |

This submission is required to enable HMRC to calculate employer liability.

An Employer Payment Summary should be sent if:

- no payments are made to any employees in a tax month
- or you wish to recover statutory payments, NICs compensation on statutory payments, Construction Industry Scheme (CIS) deductions suffered (limited companies only) or an amount under the Regional National Insurance Contributions Holiday for New Businesses
- to notify HMRC of the eligibility to claim the annual employment allowance
- to notify HMRC of the bank details to which any repayment is to be sent.

The window on the following page will be displayed.

Complete the form either by:-

• Enter the appropriate data; select the tax year, enter the month end date, select the relevant payroll and enter all required data values.

OR

• Import data from an XML, Excel or CSV document.

**Employer Payment Summary: Payment Values** 

| Belect a Payroll Include Ceased Schemes   Period to which the submission relates Scheme has ceased   Tax Year 2022-23   2022-23 2023   Month End Date 05   This is the final submission becaus   scheme has ceased   Date Ceased   Payment Values Period of inactivity Employment Allowance Indicator Bank Account Details Payment Values Value of SMP recovered year to date Value of SMP recovered year to date Value of SPP recovered year to date Value of SPP recovered year to date Value of SPP recovered year to date Value of SPP recovered year to date Value of SPP recovered year to date Value of SPP recovered year to date Value of SPP recovered year to date Value of SPP recovered year to date Value of SPP recovered year to date Value of SPP recovered year to date Value of SPP recovered year to date Value of SPP recovered year to date Value of SPP recovered year to date Value of SPBP recovered year to date Value of SPBP recovered year to date Value of SPBP recovered year to date Value of SPBP recovered year to date Value of SPBP recovered year to date Value of SPBP recovered year to date Value of CIS deductions suffered year to date Annual Apprenticeship Levy allowance amount Import Excel/CSV File Import XML Generate File Verse File Verse Submit File Campital                                                                                                    | >           |
|----------------------------------------------------------------------------------------------------|-------------|
| Include Ceased Schemes Period to which the submission relates Tax Year 2022-23 2023 Month No. 5 This is the final submission becaus scheme has ceased This is the final submission becaus scheme has ceased Date Ceased Date Ceased D                                                                                                    |             |
| Period to which the submission relates       Scheme has ceased         Tax Year       2022-23       2023-24         Tax Month End Date       05       09       2023         This is the final submission for the tax year.       Date Ceased       Date Ceased         Payment Values       Period of inactivity       Employment Allowance Indicator       Bank Account Details         Payment Values       Value of NIC compensation on SMP year to date       Date Ceased       Date Ceased         Value of NIC compensation on SMP year to date       Value of NIC compensation on SAP year to date       Date ceased       Date relevant         Value of NIC compensation on SAP year to date       Value of NIC compensation on SAP year to date       Date ceased       Date relevant         Value of NIC compensation on SAP year to date       Date ceased       Date ceased       Date ceased         Value of NIC compensation on SAP year to date       Date ceased       Date ceased       Date ceased         Value of NIC compensation on ShP year to date       Date ceased       Date ceased       Date ceased         Value of NIC compensation on ShPP year to date       Date ceased       Date ceased       Date ceased         Value of NIC compensation on ShPP year to date       Date ceased       Date ceased       Date ceased         Value of CIS deductions suffered year to dat                                                                   |             |
| Tax Year       2022-23       2023-24         Tax Month End Date       05       09       2023       Month No.       5         This is the final submission for the tax year.       Date Ceased       Date Ceased         Payment Values       Period of inactivity       Employment Allowance Indicator       Bank Account Details         Payment Values       Value of SMP recovered year to date       Oate       Oate         Value of SAP recovered year to date       Oate       Oate       Enter relevant         Value of SAP recovered year to date       Oate       Oate       Payment values         Value of SAP recovered year to date       Oate       Oate       Payment values         Value of NIC compensation on SAP year to date       Oate       Oate       Payment values         Value of SAP recovered year to date       Oate       Oate       Payment values         Value of NIC compensation on SAP year to date       Oate       Oate       Payment values         Value of NIC compensation on ShPP year to date       Oate       Oate       Payment values         Value of NIC compensation on ShPP year to date       Oate       Oate       Payment values         Value of NIC compensation on ShPP year to date       Oate       Oate       Payment values         Value of NIC compens                                                                                                    |             |
| Tax Month End Date       05       09       2023       Month No.       5       Date Ceased         Date Ceased       Date Ceased       Date Ceased       Date Ceased         Payment Values       Period of inactivity       Employment Allowance Indicator       Bank Account Details         Payment Values       Value of SMP recovered year to date       Date Ceased       Date Ceased         Value of NIC compensation on SMP year to date       Value of SPP recovered year to date       Date Ceased         Value of SIC compensation on SPP year to date       Calue of SIC compensation on SAP year to date       Enter relevant payment values         Value of SIC compensation on SAP year to date       Value of SIC compensation on SAP year to date       Payment values         Value of SIC compensation on SAP year to date       Value of SIC compensation on SAP year to date       Payment values         Value of SIC compensation on SIPP year to date       Value of SIC compensation on SIPP year to date       Payment values         Value of SIC compensation on SPPP year to date       Value of IC compensation on SPPP year to date       Payment values         Value of SIC compensation on SPPP year to date       Payment values       Payment values         Value of SIC deductions suffered year to date       Payment value and Apprenticeship Levy allowance amount       Payment value and Apprenticeship Levy allowance amount         < | use the     |
| This is the final submission for the tax year.   Date Ceased   Payment Values   Period of inactivity   Employment Allowance Indicator   Bank Account Details   Payment Values   Value of SMP recovered year to date   Value of SPP recovered year to date   Value of NIC compensation on SPP year to date   Value of NIC compensation on SPP year to date   Value of SAP recovered year to date   Value of SAP recovered year to date   Value of SAP recovered year to date   Value of SAP recovered year to date   Value of SAP recovered year to date   Value of SAP recovered year to date   Value of SAP recovered year to date   Value of SAP recovered year to date   Value of SAP recovered year to date   Value of SAP recovered year to date   Value of SAP recovered year to date   Value of SAP recovered year to date   Value of NIC compensation on SAP year to date   Value of NIC compensation on SPBP year to date   Value of NIC compensation on SPBP year to date   Value of NIC compensation on SPBP year to date   Value of CIS deductions suffered year to date   Apprenticeship Levy allowance amount   Import Excel/CSV File    Import Excel/CSV File   Import XML    Generate File  View File                                                                                                    |             |
| Payment Values Payment Values Value of SMP recovered year to date Value of SIP recovered year to date Value of SPP recovered year to date Value of SPP recovered year to date Value of SAP recovered year to date Value of SAP recovered year to date SAP recovered year to date Value of SAP recovered year to date Apprenticeship Levy allowance amount Import Excel/CSV File Import XML Generate File View File Submit File Ca                                                                                                    |             |
| Payment Values         Value of SMP recovered year to date         Value of NIC compensation on SMP year to date         Value of SAP recovered year to date         Value of SAP recovered year to date         Value of NIC compensation on SAP year to date         Value of NIC compensation on SAP year to date         Value of ShP recovered year to date         Value of ShPP recovered year to date         Value of ShPP recovered year to date         Value of ShPP recovered year to date         Value of ShPP recovered year to date         Value of ShPP recovered year to date         Value of ShPP recovered year to date         Value of ShPP recovered year to date         Value of ShPP recovered year to date         Value of ShPP recovered year to date         Value of CIS deductions suffered year to date         Value of CIS deductions suffered year to date         Apprenticeship Levy due year to date         Apprenticeship Levy allowance amount         Import Excel/CSV File       Import XML         Generate File       View File       Submit File                                                                                                    |             |
| Value of SMP recovered year to date Value of NIC compensation on SMP year to date Value of SPP recovered year to date Value of NIC compensation on SPP year to date Value of NIC compensation on SAP year to date Value of ShPP recovered year to date Value of ShPP recovered year to date Value of ShPP recovered year to date Value of SPBP recovered year to date Value of SPBP recovered year to date Value of SPBP recovered year to date Value of CIS deductions suffered year to date Annual Apprenticeship Levy allowance amount Import Excel/CSV File Import XML Generate File View File Submit File Ca                                                                                                    |             |
| Value of NIC compensation on SMP year to date Value of SPP recovered year to date Value of NIC compensation on SPP year to date Value of NIC compensation on SAP year to date Value of ShPP recovered year to date Value of ShPP recovered year to date Value of ShPP recovered year to date Value of SPBP recovered year to date Value of SPBP recovered year to date Value of SPBP recovered year to date Value of CIS deductions suffered year to date Apprenticeship Levy allowance amount Import Excel/CSV File Import XML Generate File View File Submit File Ca                                                                                                    |             |
| Value of SPP recovered year to date                                                                                                    |             |
| Value of NIC compensation on SPP year to date Value of SAP recovered year to date Value of NIC compensation on SAP year to date Value of ShPP recovered year to date Value of NIC compensation on ShPP year to date Value of SPBP recovered year to date Value of SPBP recovered year to date Value of CIS deductions suffered year to date Apprenticeship Levy due year to date Annual Apprenticeship Levy allowance amount Import Excel/CSV File Import XML Generate File View File Submit File Ca                                                                                                    |             |
| Value of SAP recovered year to date Value of NIC compensation on SAP year to date Value of SPPP recovered year to date Value of NIC compensation on ShPP year to date Value of SPBP recovered year to date Value of NIC compensation on SPBP year to date Value of CIS deductions suffered year to date Apprenticeship Levy due year to date Annual Apprenticeship Levy allowance amount Import Excel/CSV File Import XML Generate File View File Submit File Ca                                                                                                    |             |
| Value of NIC compensation on SAP year to date Value of ShPP recovered year to date Value of NIC compensation on ShPP year to date Value of SPBP recovered year to date Value of NIC compensation on SPBP year to date Value of CIS deductions suffered year to date Apprenticeship Levy due year to date Annual Apprenticeship Levy allowance amount Import Excel/CSV File Import XML Generate File View File Submit File Ca                                                                                                    |             |
| Value of ShPP recovered year to date         Value of NIC compensation on ShPP year to date         Value of SPBP recovered year to date         Value of NIC compensation on SPBP year to date         Value of CIS deductions suffered year to date         Apprenticeship Levy due year to date         Annual Apprenticeship Levy allowance amount         Import Excel/CSV File       Import XML         Generate File       View File         Submit File       Ca                                                                                                    | :<br>es her |
| Value of NIC compensation on ShPP year to date Value of SPBP recovered year to date Value of NIC compensation on SPBP year to date Value of CIS deductions suffered year to date Apprenticeship Levy due year to date Annual Apprenticeship Levy allowance amount Import Excel/CSV File Import XML Generate File View File Submit File Ca                                                                                                    |             |
| Value of SPBP recovered year to date         Value of NIC compensation on SPBP year to date         Value of CIS deductions suffered year to date         Apprenticeship Levy due year to date         Annual Apprenticeship Levy allowance amount         Import Excel/CSV File       Import XML         Generate File       View File         Submit File       Ca                                                                                                    |             |
| Value of NIC compensation on SPBP year to date Value of CIS deductions suffered year to date Apprenticeship Levy due year to date Annual Apprenticeship Levy allowance amount Import Excel/CSV File Import XML Generate File View File Submit File Ca                                                                                                    |             |
| Value of CIS deductions suffered year to date Apprenticeship Levy due year to date Annual Apprenticeship Levy allowance amount Import Excel/CSV File Import XML Generate File View File Submit File Ca                                                                                                    |             |
| Apprenticeship Levy due year to date Annual Apprenticeship Levy allowance amount Import Excel/CSV File Import XML Generate File View File Submit File Ca                                                                                                    |             |
| Annual Apprenticeship Levy allowance amount                                                                                                    |             |
| Import Excel/CSV File Import XML Generate File View File Submit File Ca                                                                                                    |             |
| Import Excel/CSV File Import XML Generate File View File Submit File Ca                                                                                                    |             |
|                                                                                                    | ancel       |
|                                                                                                    |             |
|                                                                                                    |             |
| Click here to import file Click here to generate, view,                                                                                                    |             |

# Employer Payment Summary: Period of inactivity

| 😗 Employer Pa                              | yment Summary                                                                         |                                                               |
|--------------------------------------------|---------------------------------------------------------------------------------------|---------------------------------------------------------------|
| Select a Payroll                           | ~                                                                                     | Find Payroll                                                  |
|                                            | Include Ceased Schemes                                                                |                                                               |
| Period to which                            | the submission relates                                                                | Scheme has ceased                                             |
| Tax Year<br>Click here to<br>period of ina | 2022-23         2023-24           enter a         2023           ctivity         2023 | ☐ This is the final submission because the scheme has ceased. |
|                                            | or the tax year.                                                                      | Date Ceased                                                   |
| Payment Values                             | Period of inactivity Employment Allowance Indicator                                   | Bank Account Details                                          |
| Period of inac                             | tivity                                                                                |                                                               |
| □ No paym<br>was no F                      | ents were made to employees or directors for a period of or<br>PS made.               | ne or more complete tax months and there                      |
| From date                                  | 06 Enter the start date of the first tax mont                                         | h in which no payments made.                                  |
| To date                                    | 05 Enter the end date of the last tax month                                           | in which no payments made.                                    |
| □ No FPS                                   | will be due for future period(s) as no employees or directors                         | will be paid in the future period(s).                         |
| From date                                  | 06 Enter the start date of the first tax mont                                         | h of your 'period of inactivity'.                             |
| To date                                    | 05 Enter the end date of the last tax month                                           | of your 'period of inactivity'.                               |
|                                            |                                                                                       |                                                               |
|                                            |                                                                                       |                                                               |
|                                            |                                                                                       |                                                               |
|                                            |                                                                                       |                                                               |
|                                            |                                                                                       |                                                               |
|                                            |                                                                                       |                                                               |
|                                            |                                                                                       |                                                               |
|                                            |                                                                                       |                                                               |

# Employer Payment Summary: Period of inactivity

| Select a Payroll                                                                                                    | Find Payroll                                                                                                    |
|----------------------------------------------------------------------------------------------------|----------------------------------------------------------------------------------------------------|
| Period to which the submission relates                                                                                                    | Scheme has ceased                                                                                                    |
| Click here to enter the NICs<br>Employment Allowance details.<br>This is the final submission for the tax year.                                                                                                    | This is the final submission because the scheme has ceased.                                                                                                    |
|                                                                                                    |                                                                                                    |
| Payment Values Period of inactivity Employment Allowance Indicator                                                                                                    | Bank Account Details                                                                                                    |
| Employment Allowance Indicator                                                                                                    |                                                                                                    |
| If you are eligible to claim the annual NICs Employment Allowance to be<br>Secondary NICs you should indicate 'Yes' to confirm you have checke                                                                                                    | e offset against your employer Class 1<br>ed eligibility to receive Employment Allowance.                                                                                                    |
| Employment Allowance claims will be checked on submission, and you                                                                                                    | will be notified by letter if successful.                                                                                                    |
| The claim will be retained for the full tax year, until such time as you cea<br>'No'.                                                                                                    | ● Yes ○ No ○ N/A<br>ase to qualify, at which point you should select                                                                                                    |
|                                                                                                    |                                                                                                    |
| Employment Allowance must be claimed every year.                                                                                                    |                                                                                                    |
| Employment Allowance must be claimed every year.<br>De minimis State aid                                                                                                    |                                                                                                    |
| Employment Allowance must be claimed every year. De minimis State aid If the business is involved in economic activity, please tick all of the fol                                                                                                    | lowing that apply:                                                                                                    |
| Employment Allowance must be claimed every year.  De minimis State aid  If the business is involved in economic activity, please tick all of the fol Employer is in the agriculture sector  Employe                                                                                                    | lowing that apply:<br>er is in the road transport sector                                                                                                    |
| Employment Allowance must be claimed every year.  De minimis State aid  If the business is involved in economic activity, please tick all of the fol Employer is in the agriculture sector  Employer is in the fisheries and aquaculture sector  Employer Aquaculture sector                                                                                                    | lowing that apply:<br>er is in the road transport sector<br>er IS NOT within Agriculture, Fisheries and<br>ture, or Road Transport sectors                                                                                     |
| Employment Allowance must be claimed every year.  De minimis State aid  If the business is involved in economic activity, please tick all of the fol  Employer is in the agriculture sector  Employe  Employer is in the fisheries and aquaculture sector  Employe  Comparison of the fisheries and aquaculture sector  Tick here where de minimis State aid rules do not apply to the Employe economic activity: for example charities, community amateur sports clut care. | lowing that apply:<br>er is in the road transport sector<br>er IS NOT within Agriculture, Fisheries and<br>ture, or Road Transport sectors<br>er because they are not engaging in<br>bs, employing someone to provide personal |

# Employer Payment Summary: Bank Account Details

| 🕑 Employer Payment Summary                                                                                                    | ×                                                                                   |
|----------------------------------------------------------------------------------------------------|-------------------------------------------------------------------------------------|
| Select a Payroll                                                                                                    | ✓ Find Payroll                                                                      |
| Period to which the submission relates       Tax Year     2022-23     2023-24       Click here to enter bank account     the No. 5                                                                              | Scheme has ceased<br>This is the final submission because the<br>scheme has ceased. |
| details for refund payments.                                                                                                    | Date Ceased                                                                         |
| Payment Values Period of inactivity Employment Allowance Indicator<br>The Bank Account details only need to be entered when a refund is first<br>to provide again unless there is a change of details provided. | Bank Account Details<br>st identified, you do not need                              |
| Bank account details to which any repayment is to be sent Name of Account Holder(s) Set Code                                                                                                    |                                                                                     |
| Account Number                                                                                                    |                                                                                     |
|                                                                                                    |                                                                                     |
|                                                                                                    |                                                                                     |
|                                                                                                    |                                                                                     |
|                                                                                                    |                                                                                     |
| Import Excel/CSV File Import XML Generate File                                                                                                    | View File Submit File Cancel                                                        |

# **Employer Payment Summary: Submission**

Click 'Generate File', the following window should be displayed:

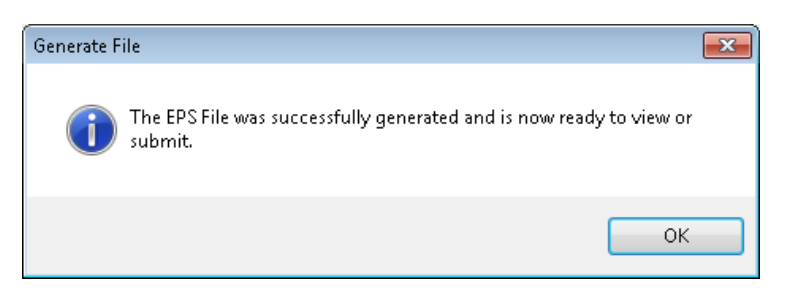

Click 'Ok' to close the EPS file creation confirmation window.

After successfully generating a submission file the 'View File' and 'Submit File' buttons are enabled.

#### View File

Click 'View File' to review the submission file content:

| 😗 XML Viewer                               |                                    |                    | _ 🗆 X   |
|--------------------------------------------|------------------------------------|--------------------|---------|
| <b>RTI: Employer Payment</b>               | Summary                            |                    | <b></b> |
| This report is for the tax year 2014-15 an | d was generated on 12/03/2015 at 1 | 1:03               |         |
| Employer Details                           |                                    |                    |         |
| Office Number: 564                         |                                    |                    | _       |
| Paye Ref. A564<br>AO Ref. 123PZ12345678    | Press the [Print] button at        | t the bottom right |         |
| Recoverable Amounts                        | nand side of the screen to         |                    |         |
| SMP recovered year to date:                | £1.00                              |                    |         |
| NIC compensation on SMP year to date       | £2.00                              |                    |         |
| OSPP recovered year to date:               | £3.00                              |                    |         |
| NIC compensation on OSPP year to dat       | e: £4.00                           |                    |         |
| SAP recovered year to date:                | £5.00                              |                    |         |
| NIC compensation on SAP year to date:      | £6.00                              |                    |         |
| ASPP recovered year to date:               | £7.00                              |                    |         |
| NIC compensation on ASPP year to date      | e: £8.00                           |                    |         |
| CIS deductions suffered year to date:      | £9.00                              |                    |         |
|                                            |                                    |                    |         |
|                                            |                                    |                    | -       |
|                                            |                                    | Export XML Print   | Close   |

#### Submit Data

Ensure you are able to connect to the internet then click 'Submit File' on the Employer Payment Submission window to connect to the HMRC site and transmit your data.

# NI Number Verification Request

You can use the national insurance number verification request submission to either:

- Obtain the correct national insurance number for an employee where you don't have one, or have used a temporary number.
- Confirm that the existing NI number you have for an employee is correct.

The response to the national insurance number verification request will be received in a HMRC RTI notice (see the Receive Notifications from HMRC section for further details).

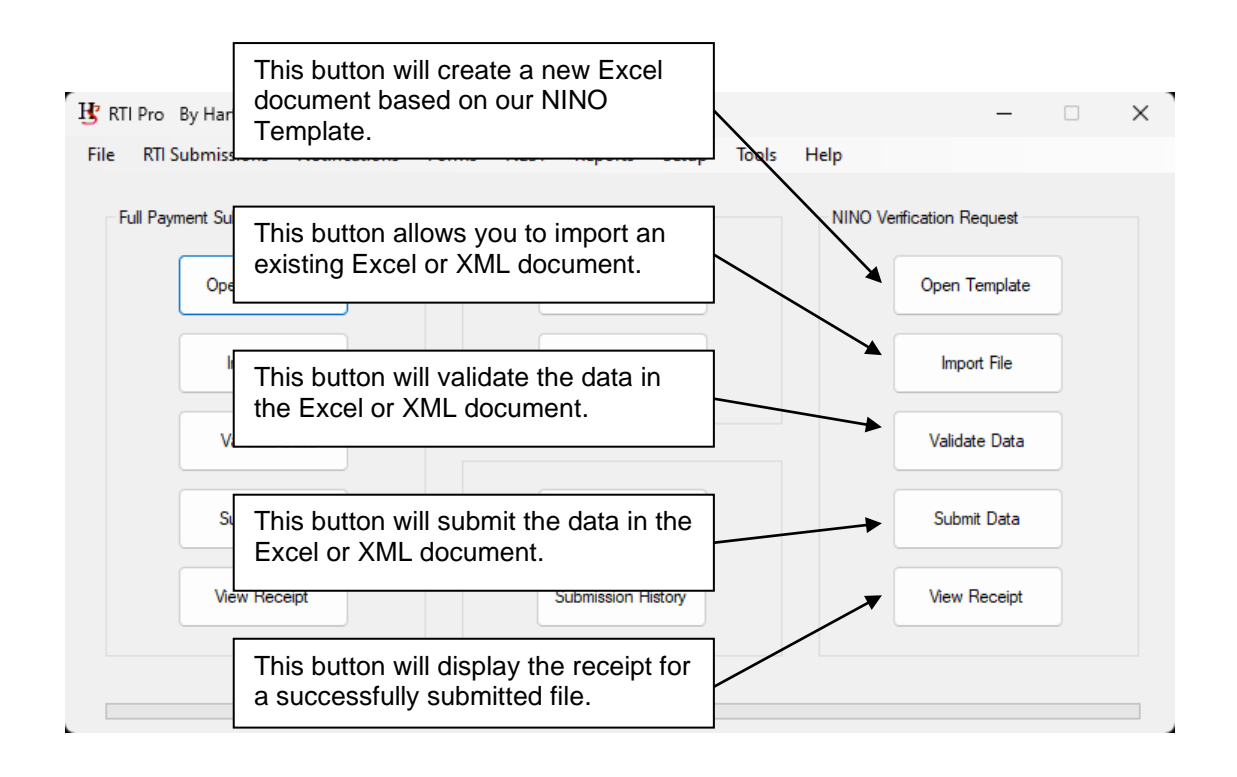

#### View Submission History

| Full Payr                                                                                                    | ment Submission                                                                                                    | Em                                            | ployer Payment Summa                                         | у           | NINO Ve                                      | rification Re                                                                                                    | quest                                                                    |                  |
|----------------------------------------------------------------------------------------------------|----------------------------------------------------------------------------------------------------|-----------------------------------------------|--------------------------------------------------------------|-------------|----------------------------------------------|----------------------------------------------------------------------------------------------------|--------------------------------------------------------------------------|------------------|
|                                                                                                    | Open Template                                                                                                    |                                               | Data Entry &<br>Submission                                   |             |                                              | Open Te                                                                                                    | emplate                                                                  |                  |
|                                                                                                    | Import File                                                                                                    |                                               | View Receip                                                  | ŧ           |                                              | Impor                                                                                                    | t File                                                                   |                  |
|                                                                                                    | Validate Data                                                                                                    |                                               |                                                              |             |                                              | Validate                                                                                                    | e Data                                                                   |                  |
|                                                                                                    | Submit Data                                                                                                    |                                               | Notifications                                                |             |                                              | Submit                                                                                                    | Data                                                                     |                  |
|                                                                                                    | View Receipt                                                                                                    |                                               | Submission Hist                                              | ory         |                                              | View R                                                                                                    | eceipt                                                                   |                  |
|                                                                                                    |                                                                                                    |                                               |                                                              |             |                                              |                                                                                                    |                                                                          | - · · · <b>,</b> |
| e tol<br>Submissio<br>Iter By Stat<br>View succ                                                                                | Illowing scree                                                                                                    | Filter By D<br>View all                       | IISPIAyed:<br>late                                           |             | Filter By Se<br>Sender                       | nder And Ty                                                                                                    | /pe                                                                      | ×                |
| E tol<br>Submissic<br>Iter By Stat<br>View all si<br>View subr<br>View subr<br>View unsu                                       | Illowing scree<br>on History<br>tus<br>uubmissions<br>cessful submissions<br>missions awaiting response<br>uccessful submissions                                      | Pitter By D<br>View all<br>View su<br>View su | ate<br>Isubmissions<br>ubmissions after<br>ubmissions before |             | Filter By Se<br>Sender<br>Type<br>Document F | Inder And Ty<br>[All]<br>Ref [All]                                                                                                    | /pe                                                                      | ×<br>×<br>×      |
| Submissic<br>iter By Stat<br>View all so<br>View succ<br>View succ<br>View unsu<br>Exclude 1<br>ubmission 1                    | Illowing scree<br>on History<br>tus<br>ubmissions<br>cessful submissions<br>missions awaiting response<br>uccessful submissions<br>Test Submissions k list<br>History | Peen is c                                     | IISPIAYEd:<br>ste<br>I submissions<br>ubmissions after<br>   | us tax year | Filter By Se<br>Sender<br>Type<br>Document F | Inder And Ty<br>[All]<br>Ref [All]<br>List Submis                                                                                                    | npe<br>sion History                                                      | ×                |
| Ite fol<br>Submissic<br>iter By Stat<br>View allow<br>View subm<br>View subm<br>View subm<br>View subm<br>Submission 1<br>Date | Illowing scree on History tus ubmissions cessful submissions missions awaiting response uccessful submissions Test Submissions History Sender                         | Peen is C                                     | IISPIAYEd:                                                   | us tax year | Fiter By Se<br>Sender<br>Type<br>Document F  | And Ty And Ty An | ipe<br>sion History<br>View Submission<br>View Response<br>Update Status | ×                |

Select the appropriate filters from the selection at the top of the screen and press the [List Submission History] button. Please note that the history will not include submissions that were made prior to installing the 2014-15 version of the software.

The original submission or response can be viewed by clicking on the submission in the list and pressing the [View Submission] or [View Response] button.

The status of the submission can be updated manually by selecting the return in the list and pressing the [Update Status] button. This will display the following screen:

| 😗 Update Status          | <b>X</b>    |
|--------------------------|-------------|
| Please select the status | <b></b>     |
|                          | Save Cancel |

#### **Request Outstanding Submission Reponses**

If a response was not received from the Government Gateway when the original submission took place, the status of the submission will be displayed as AWAITING\_RESPONSE. The response can be retrieved from the Government Gateway by pressing the [Request Outstanding Responses from Government Gateway] button at the bottom of the screen for the selected sender payroll reference or by following the procedure below to request outstanding responses across all payroll references.

| Submission I<br>Filter By Status<br>View all subr<br>View succes<br>View submiss<br>View unsucc | History<br>nissions<br>sful submissions<br>sions awaiting response<br>essful submissions | Filter By D.<br>View all<br>View su<br>View su | ate<br>submissions<br>bmissions after<br>bmissions before |        | Filter By Sende<br>Sender<br>Type<br>Document Ref | Image: And Type           test           [All]           [All] |
|-------------------------------------------------------------------------------------------------|------------------------------------------------------------------------------------------|------------------------------------------------|-----------------------------------------------------------|--------|---------------------------------------------------|----------------------------------------------------------------|
| Exclude Test                                                                                    | t Submissions                                                                            |                                                |                                                           |        | List                                              | Submission History                                             |
| Date                                                                                            | Sender                                                                                   | Type                                           | Document Ref                                              | Status |                                                   | View Response<br>Update Status                                 |
| Request Outsta                                                                                  | inding Responses from Go                                                                 | overnment Gate                                 | way Export to                                             | Excel  |                                                   | Close                                                          |

To attempt to recover all outstanding responses displayed from the Government Gateway Press the [Request Outstanding Responses from Government Gateway] button.

| Submission History 🛛 🔀 |                   |       |  |  |  |  |
|------------------------|-------------------|-------|--|--|--|--|
| (į)                    | 41 responses retu | urned |  |  |  |  |
|                        | ОК                |       |  |  |  |  |

A message box will be displayed confirming the number of responses returned by the Government Gateway.

# **Receive Notifications from HMRC**

| RTI Pro By Hartigan Software       |                                  | - 🗆 X                                                                 |
|------------------------------------|----------------------------------|-----------------------------------------------------------------------|
| File RTI Submissions Notifications | Forms NEST Reports Setup Tools H | Help                                                                  |
| Full Payment Submission            | Employer Payment Summary         | NINO Verification Request                                             |
| Open Template                      | Data Entry &<br>Submission       | Open Template                                                         |
| Import File                        | View Receipt                     | Import File                                                           |
| Validate Data                      |                                  | Validate Data                                                         |
| Submit Data                        | Notifications                    | Submit Data                                                           |
| View Receipt                       | Submission History               | View Receipt                                                          |
|                                    |                                  | Clicking the [Notifications] button will display the following screen |
|                                    |                                  |                                                                       |

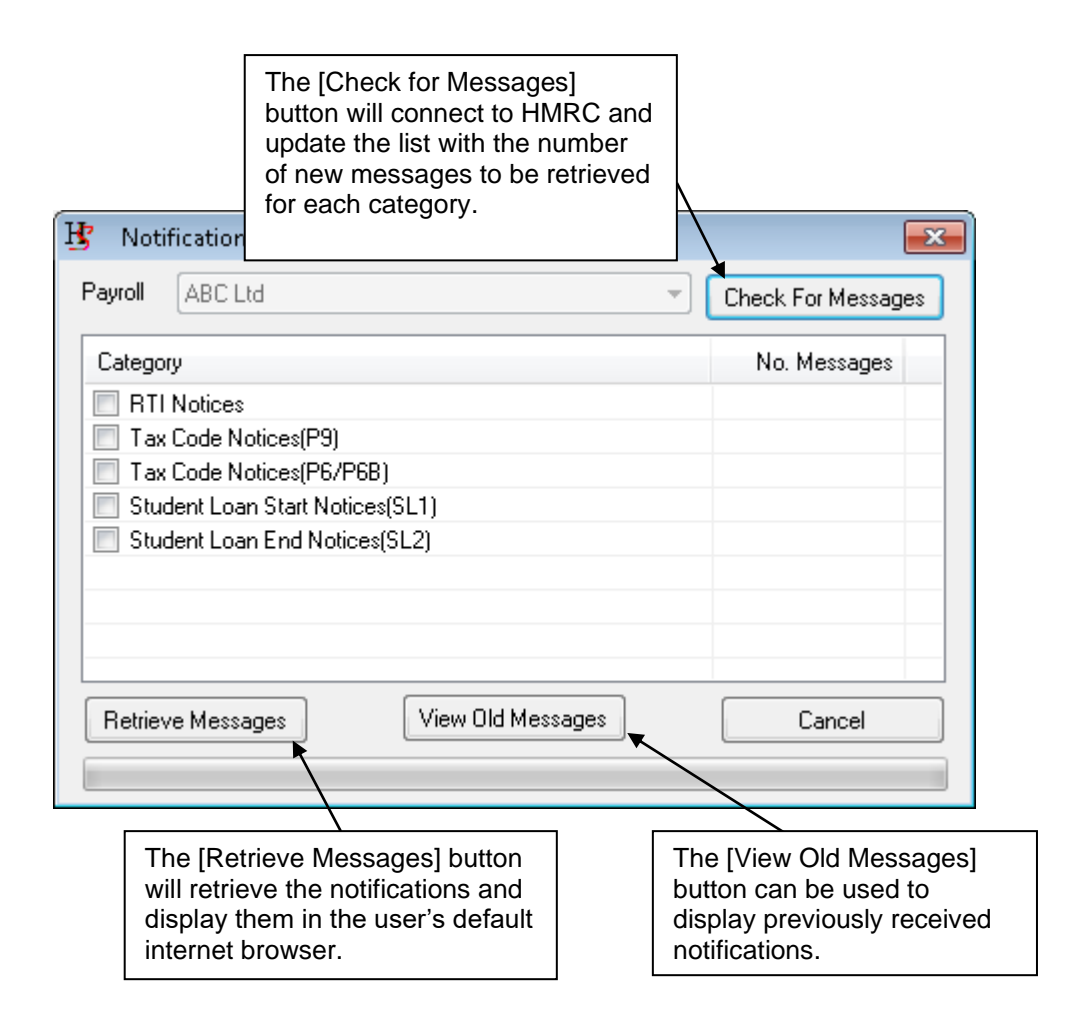

### **Export Notification Messages**

| ₿ RT | I Pro By Hai   | rtigan Softw | vare       |               |              |         |
|------|----------------|--------------|------------|---------------|--------------|---------|
| File | Payrolls       | Returns      | Forms      | Notifications | Settings     | Bacl    |
|      |                |              |            | Retrieve N    | /lessages    |         |
| ſ    | Full Payment S | Submission   | ×          | Export Me     | essages      | m       |
|      |                |              |            |               |              | _       |
|      | Click the [N   | otifications | / Export M | essages] menu | to begin the | process |

The following screen is displayed:

| Export Notifications               | X      |
|------------------------------------|--------|
| Notification Category              |        |
| Category                           |        |
| RTI Notices                        |        |
| Tax Code Notices(P9)               |        |
| Tax Code Notices(P6/P6B)           |        |
| Student Loan Start Notices(SL1)    |        |
| Student Loan End Notices(SL2)      |        |
|                                    |        |
|                                    |        |
|                                    |        |
| Format of annot file               |        |
|                                    |        |
| CSV CXML                           |        |
|                                    |        |
| One me per payroir reference       |        |
| Location for saving of export file |        |
|                                    |        |
|                                    |        |
|                                    |        |
| Export Open Folder                 | Cancel |
|                                    |        |

Select the notification category and export file format.

The default option is to create one file per payroll reference. Removing the tick from the [One file per payroll reference] will generate a single file containing the notifications for all payrolls' references.

Select the location for saving the export file. The default location for the export files can be set via the [Import / Export File Settings] button on the [Settings] screen.

Click the [Export] button to generate the notification files and the [Open Folder] button to view the files in the selected folder location.

# **P60 Printing**

P60s are printed on either plain paper or using pre-printed P60 stationery that can be purchased from a third party.

The type of paper to be used for printing the P60s can be selected on the [Printing Options] screen:

| 🕂 RTI Pro 🛛 By Hartigan Software           |                                 |                                                |                                                           |                                                                                                    |                                                                   |                                         |
|--------------------------------------------|---------------------------------|------------------------------------------------|-----------------------------------------------------------|----------------------------------------------------------------------------------------------------|-------------------------------------------------------------------|-----------------------------------------|
| File RTI Submissions Noti                  | fications Forms                 | NEST Re<br>mployer Paymer<br>Da<br>Su<br>Vier  | ports Setur<br>at Summ<br>ta Entry<br>ubmission<br>w Rece | Tools<br>Payrolls<br>Settings<br>Import\Expo<br>Advanced Si<br>Printing Opt<br>Auto Folder<br>Proxy Server | Help<br>ort File Option<br>ettings<br>tions<br>Import<br>Settings | eque<br>emp<br>rt Fi                    |
| Printing Options P45 Print Offset Vertical | P45 Paper                       | Print Options<br>blain paper                   |                                                           |                                                                                                    | ×                                                                 |                                         |
| Horizontal                                 | 0 🔘 Use                         | ore-printed P4                                 | 5 (Laser-Shee                                             | et) paper                                                                                                  | Select th be used                                                 | e type of paper to<br>from these option |
| P60 Print Offset<br>Vertical<br>Horizontal | P60 Paper<br>0 O Use<br>0 O Use | Print Options<br>olain paper<br>ore-printed P6 | 0 (Single-She                                             | et) paper                                                                                                  |                                                                   |                                         |
|                                            |                                 |                                                |                                                           | Close                                                                                                    |                                                                   |                                         |

The P60 Print Offset values will move the printing coordinates down or right by the number of millimetres entered in the text boxes. Negative values can be entered if the coordinates need to be moved up or left.

# **P60** Printing

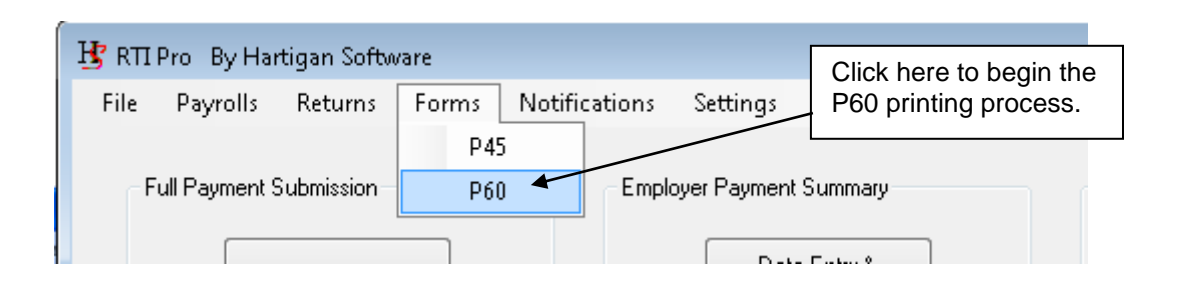

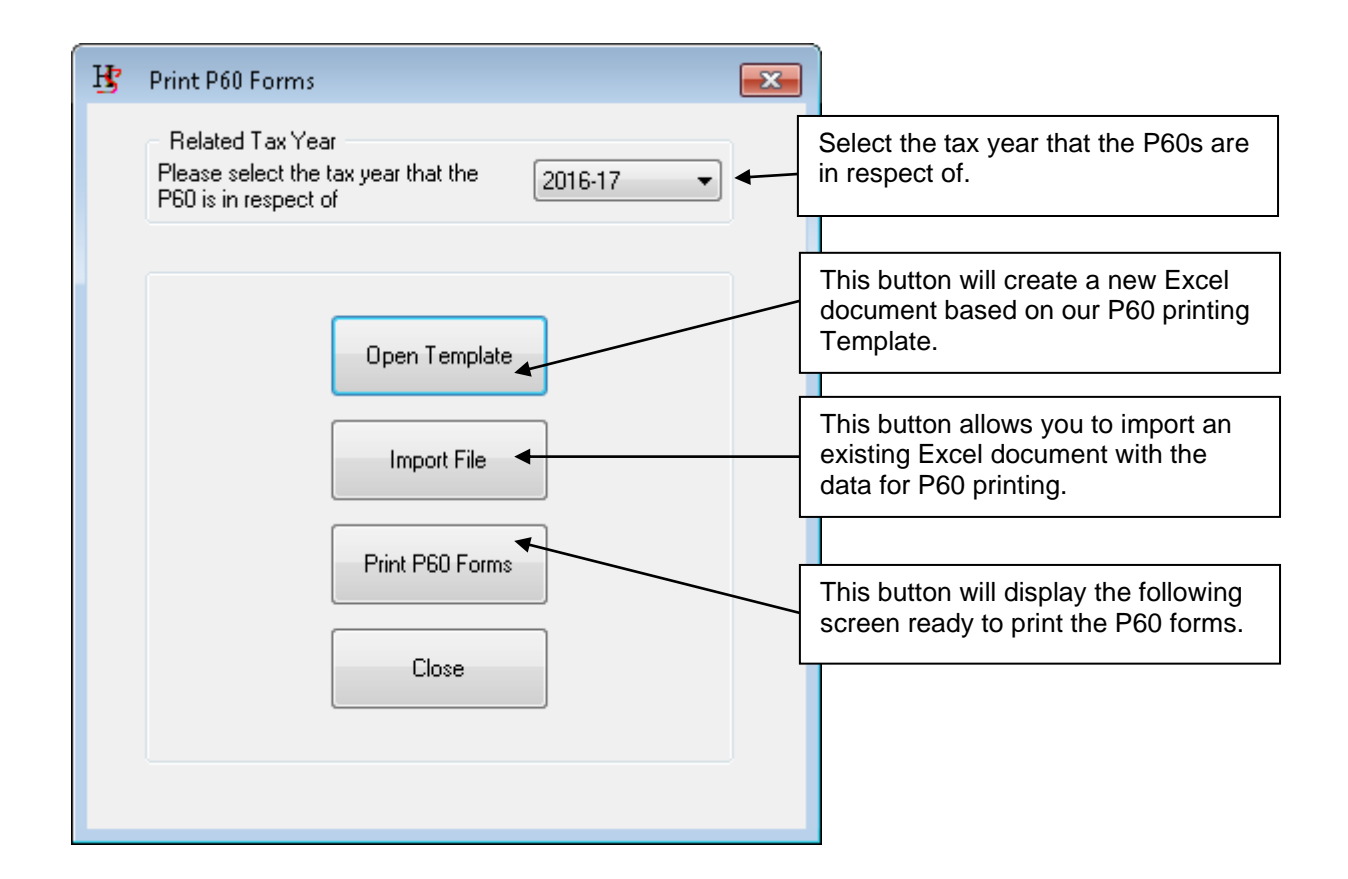

.The following screen is displayed when the [Print P60 Forms] button is pressed:

| 😗 🛛 Print P60 Form | s    |                 | <b>—</b>    |
|--------------------|------|-----------------|-------------|
| Payroll            | test | Print P60 Forms | ▼<br>Cancel |

Select the payroll from the drop down box and press the [Print P60 Forms] button.

### P45 Printing

P45s are printed on either plain paper or using the pre-printed P45 (Laser Sheet) - 3 part stationery. The can be ordered online from the HMRC website via the following link:

http://www.hmrc.gov.uk/payerti/forms-updates/forms-publications/onlineorder.htm#1x1

The type of paper to be used for printing the P45 can be selected be pressing the [Printing Options] button at the bottom of the Setting screen.

| -                               |                                                              |                                                        |
|---------------------------------|--------------------------------------------------------------|--------------------------------------------------------|
| 🖞 Settings                      |                                                              | ×                                                      |
| Payroll File Location           | ata\Hartigan Software\RTI Payroll\Settings\Database\Payrolls |                                                        |
| 0                               |                                                              | Change                                                 |
| Document Submission Folder Loca | ation                                                        |                                                        |
| Open C:\ProgramDa               | ata\Hartigan Software\RTI Payroll\UserDocs                   | Change                                                 |
| Backup Folder Location          |                                                              |                                                        |
| Open C:\RTI Backu               | p                                                            | Change                                                 |
|                                 | Number of days until license expires 260                     |                                                        |
|                                 | Advanc                                                       | ed Printing Options Close                              |
|                                 |                                                              |                                                        |
| Brinting Options                | ×                                                            | `                                                      |
| P45 Print Offset                | P45 Paper Print Options O Use plain paper                    | Select the type of paper to be used from these options |
| Horizontal 0                    | Use pre-printed P45 (Laser-Sheet) paper                      |                                                        |
| P60 Print Offset                | P60 Paper Print Options                                      |                                                        |

If printing on pre-printed P45 paper, the printing coordinates might need to be updated so that they are aligned with the pre-printed boxes.

Close

Vertical

Horizontal

0

0

Use plain paper

Use pre-printed P60 (Single-Sheet) paper

# P45 Printing

| 😗 RTI Pro 🛛 By Hartigan Software |                              |                                               |  |  |  |  |  |  |
|----------------------------------|------------------------------|-----------------------------------------------|--|--|--|--|--|--|
| File Payrolls Returns            | Forms Notifications Settings | Click here to begin the P45 printing process. |  |  |  |  |  |  |
| - Full Payment Submission        | P45  P60 Employer Payment    | Summary                                       |  |  |  |  |  |  |

| Ъ | Print P45 Forms |                 | × |                                                                                             |
|---|-----------------|-----------------|---|---------------------------------------------------------------------------------------------|
|   |                 | Open Template   | _ | This button will create a new Excel<br>document based on our P45 printing<br>Template.      |
|   |                 | Import File     |   | This button allows you to import an existing Excel document with the data for P45 printing. |
|   |                 | Print P45 Forms |   | This button will display the following screen ready to print the P45 forms.                 |
|   |                 |                 |   |                                                                                             |

The following screen is displayed when the [Print P45 Forms] button is pressed:

| 😗 🛛 Print P45 Form | 15   |                 | ×      |
|--------------------|------|-----------------|--------|
| Payroll            | test |                 | •      |
|                    |      | Print P45 Forms | Cancel |

Select the payroll from the drop down box and press the [Print P45 Forms] button.

# Setting up NEST Employer Records

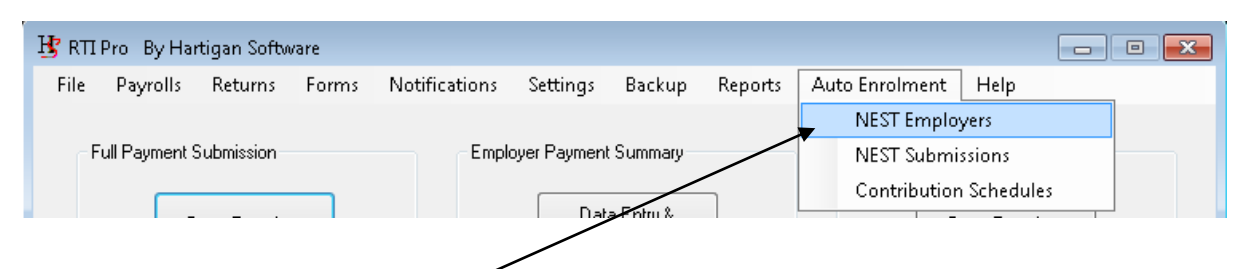

Click the [Auto Enrolment / NEST Employers] menu. The following screen is displayed:

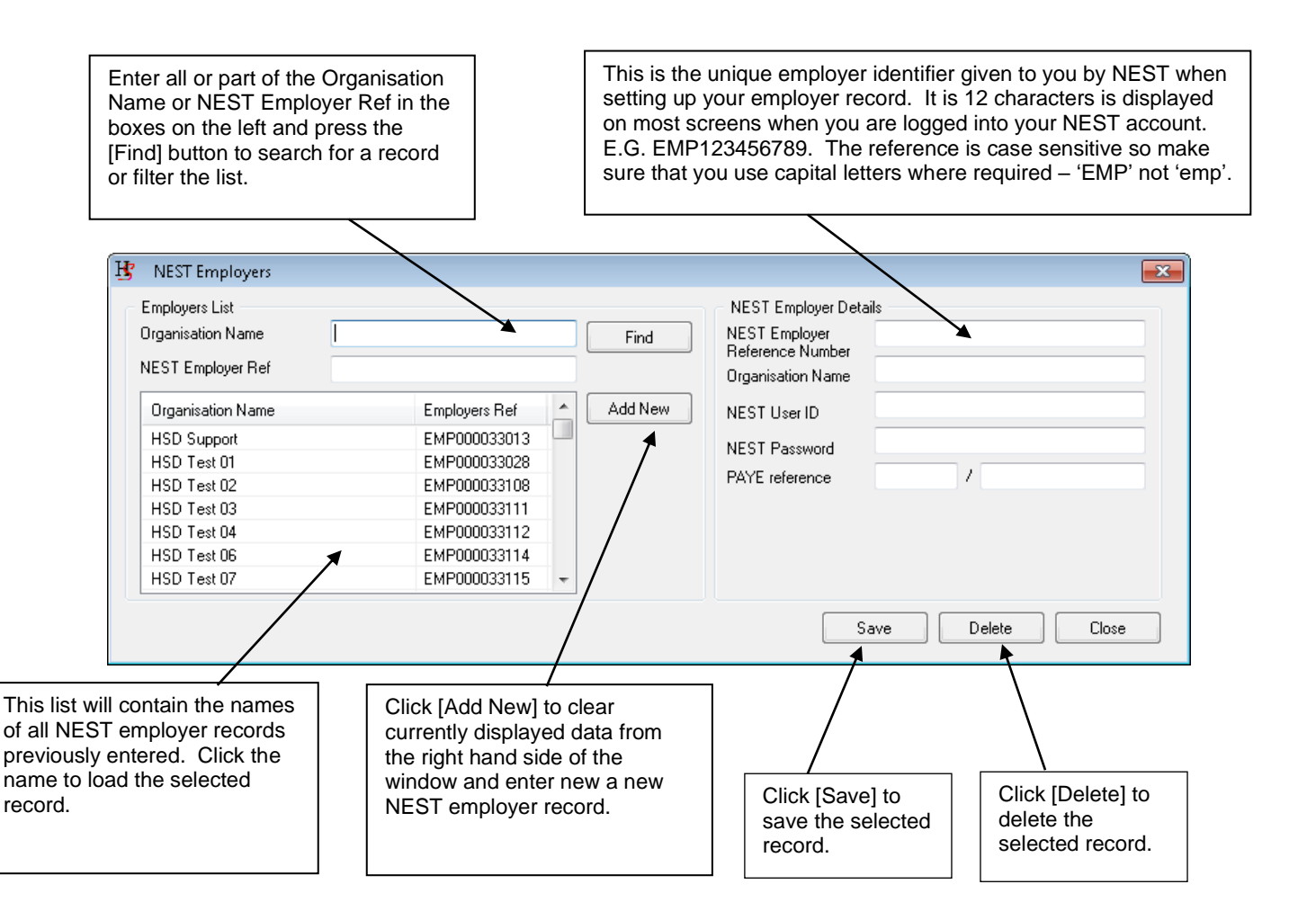

Click [Add New] and enter the information on the right hand side of the screen. Click [Save] to save the information entered. Continue until all required NEST employer records have been set up.

# Enrol Workers into NEST

| H RTI          | Pro By Har     | tigan Softw | vare  |               |              |             |         |                |             | • 🔀 |
|----------------|----------------|-------------|-------|---------------|--------------|-------------|---------|----------------|-------------|-----|
| File           | Payrolls       | Returns     | Forms | Notifications | Settings     | Backup      | Reports | Auto Enrolment | Help        |     |
|                |                |             |       |               |              |             |         | NEST Employ    | yers        |     |
| C <sup>1</sup> | Full Payment 9 | oubmission  |       | Emplo         | oyer Payment | t Summary – |         | 💂 🛛 NEST Submi | ssions      |     |
|                | _              |             | _     |               |              |             |         | Contributior   | n Schedules |     |
|                |                |             |       |               |              | - Findani ê |         |                |             |     |

Click the [Auto Enrolment / NEST Submissions] menu. The following screen is displayed:

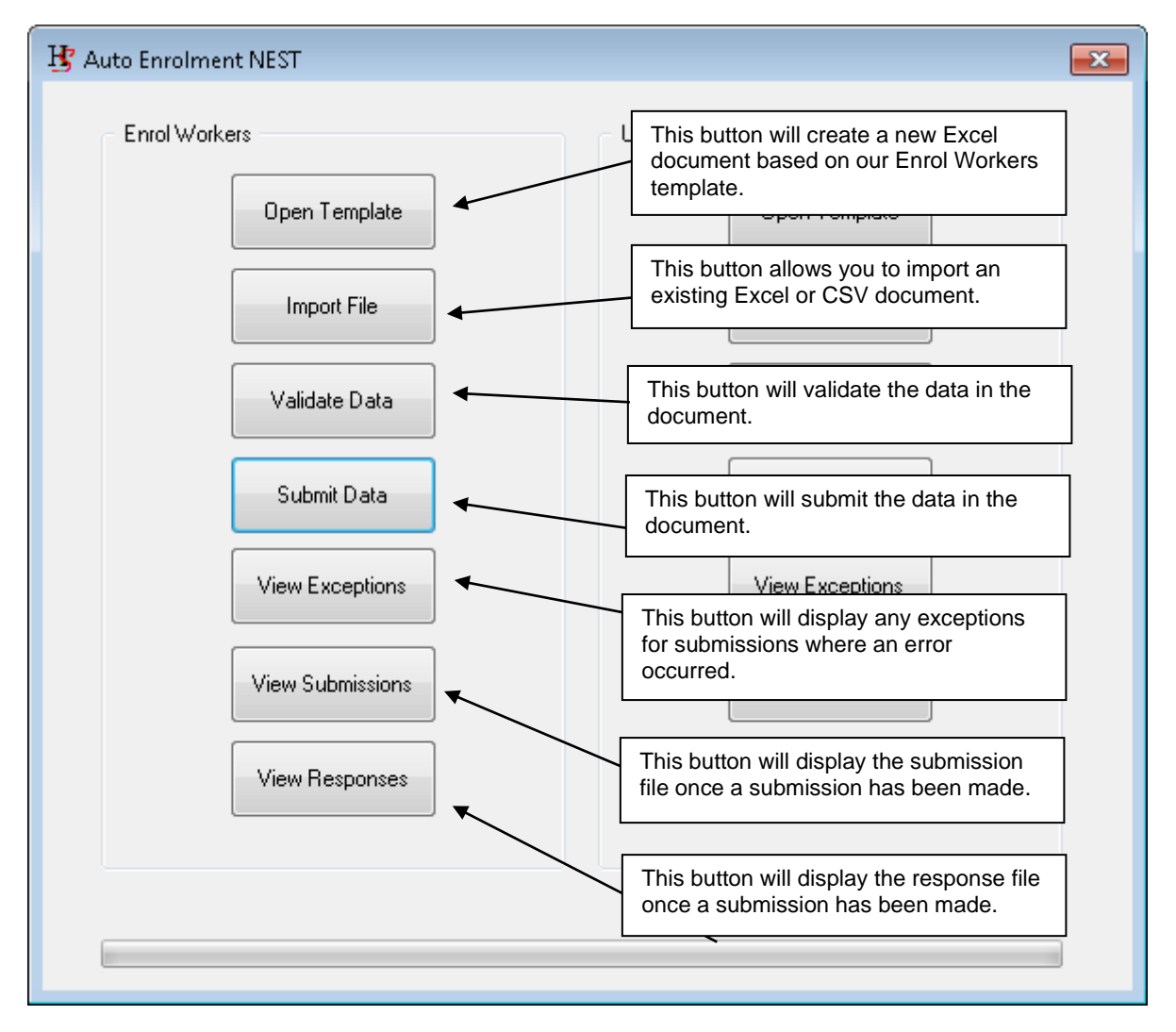

Workers can be enrolled for more than one employer in a single import file.

Please refer to the NEST Import File Guide document for details on the fields that need to be populated in the Enrol Workers template.

Please refer to the Submitting the NEST files section for further details of the submission process.

# **Update NEST Contribution Schedules**

| 😗 RTI | Pro By Har     | tigan Softw | /are  |               |              |             |         |                |             | • × |
|-------|----------------|-------------|-------|---------------|--------------|-------------|---------|----------------|-------------|-----|
| File  | Payrolls       | Returns     | Forms | Notifications | Settings     | Backup      | Reports | Auto Enrolment | Help        | _   |
|       |                |             |       |               |              |             |         | NEST Employ    | yers        |     |
| F     | Full Payment 9 | oubmission  |       | Emplo         | oyer Payment | t Summary – |         | NEST Submi     | ssions      |     |
|       | _              |             | _     |               |              |             |         | Contribution   | n Schedules |     |
|       |                |             |       |               |              |             |         |                |             |     |

Click the [Auto Enrolment / NEST Submissions] menu. The following screen is displayed:

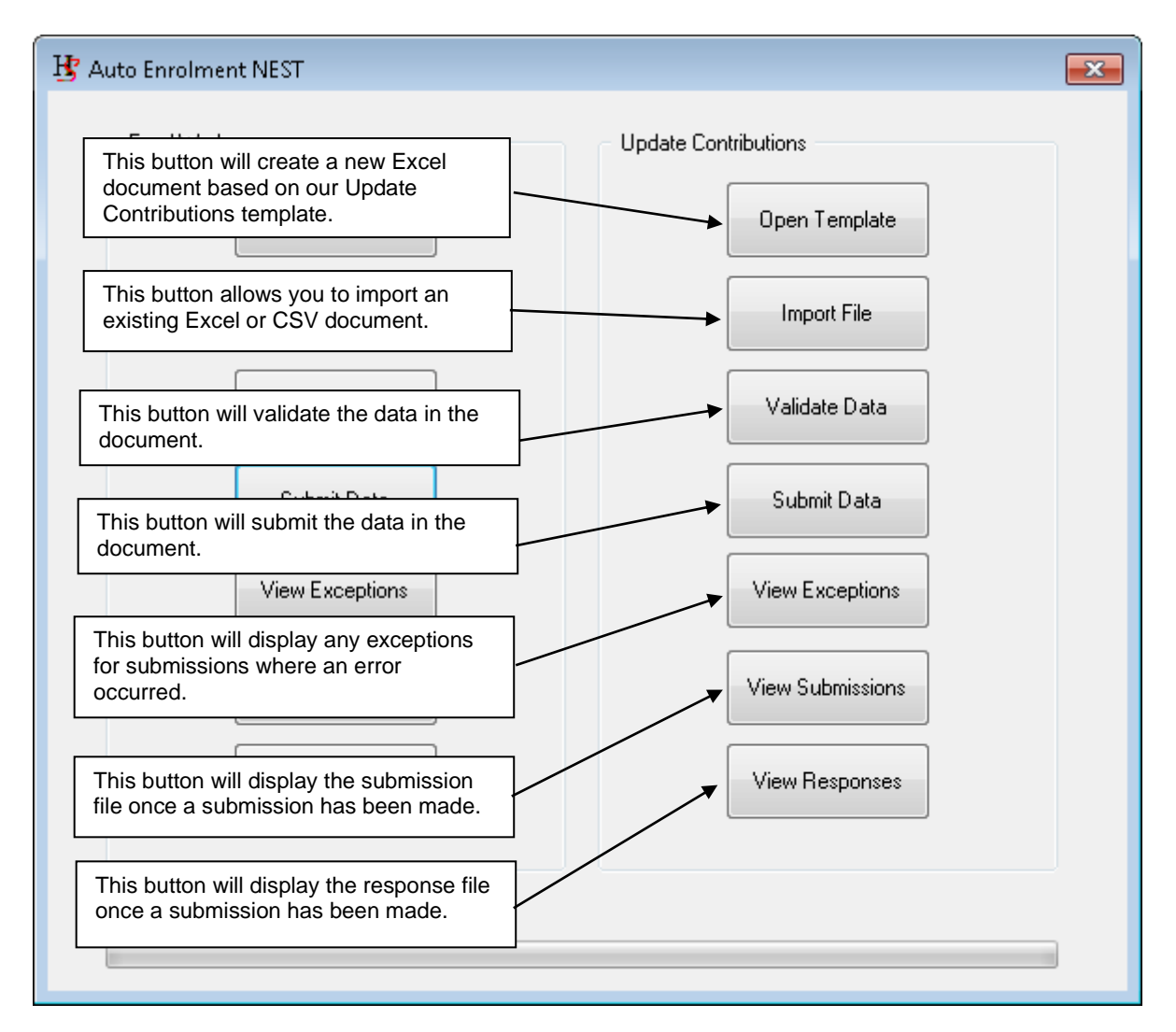

Contribution schedules can be updated for more than one employer in a single import file.

Please refer to the NEST Import File Guide document for details on the fields that need to be populated in the Update Contributions template.

Please refer to the Submitting the NEST files section for further details of the submission process.

# **Approve NEST Contribution Schedules**

| 🗄 RTI | Pro By Ha     | rtigan Softw | vare  |               |              |                                    |         |                        |
|-------|---------------|--------------|-------|---------------|--------------|------------------------------------|---------|------------------------|
| File  | Payrolls      | Returns      | Forms | Notifications | Settings     | Backup                             | Reports | Auto Enrolment Help    |
| F     | ull Payment 9 | Submission   |       | Emplo         | oyer Payment | NEST Employers<br>NEST Submissions |         |                        |
|       | <b>—</b>      |              |       |               | Dat          | a Entru &                          | ]       | Contribution Schedules |

Click the [Auto Enrolment / Contribution Schedules] menu. The following screen is displayed:

| <b>B</b> NEST Contribution                                                                                                    | Schedules                                                                                                    |                                                                                                    |                                                                                       |                                                                                                    |                                                                                                    | <b>×</b>                                                      |
|----------------------------------------------------------------------------------------------------|----------------------------------------------------------------------------------------------------|----------------------------------------------------------------------------------------------------|---------------------------------------------------------------------------------------|----------------------------------------------------------------------------------------------------|----------------------------------------------------------------------------------------------------|---------------------------------------------------------------|
| Selection Criteria<br>Earnings period end<br>From<br>To                                                                                                    | d date Status                                                                                                    | Select an employer<br>Name<br>Employer ref                                                                                                    |                                                                                       | HSD Support<br>HSD Test 01<br>HSD Test 02<br>HSD Test 03                                                                                                    |                                                                                                    | List contribution<br>Schedules<br>Clear Selection<br>Criteria |
| Employer Ref                                                                                                    | Employer Name                                                                                                    | Schedule Ref                                                                                                    | Amount                                                                                | Earning Period End Date                                                                                                    | Status                                                                                                    | Select all                                                    |
| <ul> <li>EMP000033112</li> <li>EMP000035016</li> <li>EMP000035023</li> <li>EMP000035025</li> <li>EMP000035027</li> <li>EMP000035028</li> <li>EMP000035029</li> <li>EMP000035031</li> <li>EMP000035031</li> <li>EMP000035032</li> <li>EMP000035033</li> </ul> | HSD Test 04           HSD Test 35           HSD Test 42           HSD Test 44           HSD Test 46           HSD Test 47           HSD Test 48           HSD Test 49           HSD Test 50           HSD Test 51           HSD Test 52 | GBP00002511200<br>GBP00002701600<br>GBP00002702500<br>GBP00002702500<br>GBP00002702800<br>GBP00002702800<br>GBP00002703000<br>GBP00002703100<br>GBP00002703200<br>GBP00002703300 | 0.00<br>50.00<br>50.00<br>50.00<br>50.00<br>50.00<br>50.00<br>50.00<br>50.00<br>50.00 | 14/08/2016<br>28/08/2016<br>07/08/2016<br>07/08/2016<br>07/08/2016<br>07/08/2016<br>07/08/2016<br>07/08/2016<br>07/08/2016<br>30/08/2016<br>30/08/2016<br>30/09/2016 | AWAITING_APP<br>AWAITING_APP<br>AWAITING_APP<br>AWAITING_APP<br>AWAITING_APP<br>AWAITING_APP<br>AWAITING_APP<br>AWAITING_APP<br>AWAITING_APP<br>AWAITING_APP | Clear selection<br>Show selected<br>Update Status             |
| Export list A                                                                                                    | approve Selected Schedules                                                                                                    |                                                                                                    |                                                                                       |                                                                                                    |                                                                                                    | Close                                                         |

Enter the selection criteria to list the contribution schedules. The default is to list all contribution schedules for all employers that are awaiting approval.

Either select the contribution schedule by ticking the box in the list or press the [Select All] button.

Press the [Approve Selected Schedules] button to begin the submission to NEST. Please refer to the Submitting the NEST files section for further details of the submission process.

The status of the Contribution Schedules can be updated manually by clicking on an item in the list and pressing [Update Status] button. This process is primarily for housekeeping purposes and can be utilised if the contribution schedule has been approved directly on the NEST website or if it was created in error. Please note that this will only update the status of the contribution schedule in the submission software and not on the NEST website.

# Submitting the NEST Files

The following screen is displayed when the files are being submitted to NEST:

| 😰 Submission to NEST                                        | ×      |
|-------------------------------------------------------------|--------|
|                                                             |        |
| File NEST APPR-EMP000035025-20160927.xml: Awaiting response | *      |
|                                                             |        |
|                                                             |        |
|                                                             |        |
|                                                             |        |
|                                                             |        |
|                                                             |        |
|                                                             | Cancel |
| 99 of 222 Complete                                          |        |
|                                                             |        |
|                                                             |        |

The process can be cancelled by pressing the [Cancel] button.

The progress bar on the bottom of the screen will provide an update on the progress of the batch as a whole and will advise if there are any errors.

The screen will update to display a list of submissions when the submission process is complete:

This button will display the exceptions for all submissions where an error occurred.

| Submission to NEST                               |                                                     |     |                 |
|--------------------------------------------------|-----------------------------------------------------|-----|-----------------|
| File                                             | Message                                             |     | View Exceptions |
| NESTAE-EMP000033108-20160915.xml                 | Completed with errors: Please review the exceptions |     | View Cubminsion |
| NESTAE-EMP000033111-20160915.xml                 | Completed                                           | 7   |                 |
| NESTAE-EMP000033112-20160915.xml                 | Completed                                           |     | View Response   |
| NESTAE-EMP000033114-20160915.xml                 | Completed                                           |     |                 |
| NESTAE-EMP000033115-20160915                     |                                                     |     |                 |
| NESTAE-EMP000033116-20160919 This                | button will display the submission                  | /   | ſ               |
| NESTAE-EMP000033117-20160911 file fo             | r the selected submission                           |     |                 |
| NESTAE-EMP000033118-2016091                      |                                                     |     |                 |
| NESTAE-EMP000033119-2016091 <u>5.xml</u>         | Completed                                           |     | Export To Excel |
| NESTAE-EMP000033120-2016091 This I               | outton will display the response                    |     |                 |
| NESTAE-EMP000033121-2016091 from                 | NEST for the colocted submission                    | - / | ſ               |
| NESTAE-EMP000033122-2016091                      |                                                     |     |                 |
| NESTAE-EMP000033123-20160915.xml                 | Completed                                           |     |                 |
| NESTAE-EMP000033124-20160915.xml                 | Completed                                           |     |                 |
| 0 of 50 Complete (including 2 with errors). Plea | se review the exceptions.                           |     | ·               |
|                                                  |                                                     |     | Close           |
|                                                  |                                                     |     |                 |
|                                                  |                                                     | _ / |                 |

# Submitting the NEST Files

Clicking the [View Exceptions] button will list the exceptions for all submissions where an error occured. See the following screen shot for an example of this:

| ·               | E            | 0        | NINO        | M                                        |                                             |
|-----------------|--------------|----------|-------------|------------------------------------------|---------------------------------------------|
| mployer Name    | Employer Ref | Surname  | NINU        | Message                                  |                                             |
| ISD Test U2     | EMP000033108 | L        | AB999909C   | IFC01007. This is the varied Development | e group My group 1 in our system. This fiel |
|                 |              |          |             |                                          |                                             |
| Export To Excel |              |          |             |                                          | OK                                          |
|                 |              |          |             |                                          |                                             |
| The             | list can be  | exported | to Excel fo | or further analysis.                     |                                             |

#### **Unattended Full Payment Submissions**

The unattended submission process will run the entire FPS process once the file has been imported and the payroll has been selected. Further user intervention is not required to validate and submit the file. The setting can be switched on and off via the [Advanced Settings] screen:

| ₿ Settings            |                                                                                                    | ×      |
|-----------------------|----------------------------------------------------------------------------------------------------|--------|
| Payroll File Loo      | acation                                                                                                    |        |
| Open                  | C:\ProgramData\Hartigan Software\RTI Submission\Settings\Database\Payrolls.mdb                                                                              |        |
|                       | o][                                                                                                    | Change |
| Document Sub          | ubmission Folder Location                                                                                                    |        |
| Open                  | C:\ProgramData\Hartigan Software\RTI Submission\UserDocs                                                                                                    | Change |
| Backup Folder<br>Open | C/RTI Backup                                                                                                    | Change |
| "Open Templa<br>Open  | Click here to display the<br>[Advanced Settings] Screen                                                                                                    | Change |
| Tax Year for F        | FPS reporting purposes     Tax Year     0     2022-23     2023-24     Number of days until license expires     100     Request license for year ending 01/7 | 2/2024 |
|                       | Auto Folder Import         Import / Export File Options         Proxy Settings And Testing         Advanced         Printing Options                        | Close  |

| ĥ | Advanced Settings                                                                                                    |
|---|----------------------------------------------------------------------------------------------------|
|   | Security Settings          Administration password required         Submission password required         Enter sender ID when required         Enter sender password when required                                                                                   |
|   | Automated FPS Submission Settings Unattended Submission Process (file will be automatically validated and submitted once imported) Export validation exceptions to file Abort process if validation exception count too high Maximum validation exception count 1000 |

The [Export validation exceptions to file] option will save the Full Payment Submission validation exceptions in a CSV file instead of displaying them on the screen. The file path can be set in the [Import / Export File Options] screen.

The Full Payment Submission validation process can be set up so that it aborts when a specified number of validation exceptions occur. This can be useful to quickly identify if there is something fundamentally wrong with the data rather than waiting until the entire file has been validated. This setting can be switched on and off via the [Abort process if validation exception count too high] check box and setting the maximum validation exception count in the box below.

#### Multiple Payroll/Employer Full Payment Submissions

The Full Payment Submission Excel template includes a [PAYE Ref] column which, when enabled, automates payroll selection. This option has been made available to improve the submission processing of multiple payrolls/employers but can also be used to automatically select the payroll when single payrolls/employer submissions are made.

In order to utilise the [PAYE Ref] column on the import spreadsheet, it should be populated in the format 999/XXX where 999 is the HMRC Office number and XXX is the Employer reference number. In addition to this, the [Use PAYE Ref from import spreadsheet] option should be selected on the [Import / Export File Options] screen:

| Open C:\ProgramData\Hartigan Software\RTI Submission\Settings\Database\Payrolls.mdb |        |
|-------------------------------------------------------------------------------------|--------|
| 0                                                                                   | Change |
| cument Submission Folder Location                                                   |        |
| Open C:\ProgramData\Hartigan Software\RTI Submission\UserDocs                       | Change |
| ackun Folder Location                                                               |        |
|                                                                                     | Change |
| Click here to display the [Import /                                                 |        |
| Export File Options] Screen                                                         |        |
|                                                                                     |        |

| Import / Export File Option                               | 15                                                                                                    | RT fullenteeteet                                               |   |
|-----------------------------------------------------------|----------------------------------------------------------------------------------------------------|----------------------------------------------------------------|---|
| Default Import File Type<br>Excel Spreadsheet<br>CSV  XML | File Import Options Generate and output BACS random string to Excel fil Use PAYE Ref from import spreadsheet | Excel dates are formatted as tex<br>CSV date format YYYY-MM-DD | : |
| Default Import File Locations                             |                                                                                                    | Click here to turn on the<br>Use PAYE Ref] setting             |   |

The default option is to submit the returns concurrently; however, the software is able to submit the returns individually in succession or in batches to improve submission times and reduce the work load of the application. See the Bulk Submission Settings page for further details.

# Multiple Payroll/Employer Full Payment Submissions

When the import spreadsheet includes more than one different PAYE Reference, the following screen is displayed when the [Submit Data] button is pressed from the main screen:

| Full Payment Sub      | mission                                          |                                 |                 |
|-----------------------|--------------------------------------------------|---------------------------------|-----------------|
| Payrolls              |                                                  |                                 |                 |
| PAYE Ref              | Payroll Name                                     | Number of records               | Select All      |
| 508/A508              | A508                                             | 3                               |                 |
| 509/A509              | A509                                             | 3                               | Clear Selection |
| 📃 516/A516            | A516                                             | 2                               | Show Selected   |
| 524/A524              | A524                                             | 2                               |                 |
| 528/A528              | A528                                             | 2                               | Export to Excel |
| 529/A529              | A529                                             | 2                               |                 |
|                       |                                                  |                                 |                 |
|                       |                                                  |                                 |                 |
|                       |                                                  |                                 |                 |
| Tax year to which the | submission relates                               |                                 |                 |
| 0 2016-17             | 2017-18                                          | for the tax year.               |                 |
| Scheme has ceased     |                                                  |                                 |                 |
| This is the final sub | pmission because the scheme has ceased.          | Date Ceased                     | ]               |
| Generate FPS(s) for s | elected payrolls View FPS(s) for selected payrol | s Submit FPS(s) for selected pa | yrolls Close    |

The Payrolls to be submitted can be selected from the list by ticking the box next to the PAYE Ref. Alternatively, the [Select All] button can be clicked to select all of the payrolls in the list.

Once the payrolls have been selected, the FPS(s) should be generated, viewed, and submitted as normal.

Please note that if either of the [Final Submission] options are selected, they will be applied to all of the selected payrolls in the list.

The following screen will be displayed when submitting more than one Payroll:

| 😗 Submission to Government                          | Gateway                                              |                     | ×               |
|-----------------------------------------------------|------------------------------------------------------|---------------------|-----------------|
| Report Type: Full Payment Submiss<br>No Records: 14 | sion                                                 |                     |                 |
| File                                                | Message                                              |                     | View Receipt    |
| FPS-A508-20170418-001.xml                           | Completed Successfully Thank you for your submission |                     |                 |
| FPS-A509-20170418-001.xml                           | Completed Successfully Thank you for your submission |                     |                 |
| FPS-A516-20170418-001.xml                           | Completed Successfully Thank you for your submission |                     |                 |
| FPS-A524-20170418-001.xml                           | Completed Successfully Thank you for your submission |                     |                 |
| FPS-A528-20170418-001.xml                           | Completed Successfully Thank you for your submission |                     |                 |
| FPS-A529-20170418-001.xml                           | Completed Successfully Thank you for your submission |                     |                 |
|                                                     |                                                      |                     |                 |
|                                                     |                                                      |                     |                 |
| All submissions have completed.                     |                                                      |                     |                 |
|                                                     |                                                      |                     |                 |
|                                                     |                                                      |                     |                 |
|                                                     |                                                      |                     | Export To Excel |
|                                                     |                                                      |                     |                 |
|                                                     |                                                      |                     |                 |
|                                                     |                                                      |                     |                 |
|                                                     |                                                      |                     |                 |
|                                                     |                                                      |                     |                 |
|                                                     |                                                      |                     |                 |
|                                                     |                                                      |                     |                 |
|                                                     |                                                      | $\overline{\nabla}$ | Liose           |

The receipt for each of the submissions can be viewed by selecting the item in the list and pressing the [View Receipt] button.

#### Split Large FPS Files into Smaller Submissions

Large FPS Files can be split into smaller submissions to reduce the risk of exceeding the Government Gateway size limit, improve submission times, and reduce the work load of the application.

This setting can be switched on and off and the number of records per file can be set on the [Advanced Settings] screen:

| Settings                |                                                          | <b>X</b>                                |
|-------------------------|----------------------------------------------------------|-----------------------------------------|
| Open                    | C:\ProgramData\Hartigan Software\RTI Submission\Settings | s\Database\Payrolls.mdb                 |
|                         | 0                                                        | Change                                  |
| Open                    | Click here to display the<br>Advanced Settings screen    | Change                                  |
| Backup Fol              | der Location C:\RTI Backup                               | Change                                  |
| Tax Year fo<br>© 2015-1 | r reporting purposes 6                                   | Options Advanced Printing Options Close |

| B Advanced Settings                                                                                                    |                                                                                                    | x                                           |
|----------------------------------------------------------------------------------------------------|----------------------------------------------------------------------------------------------------|---------------------------------------------|
| Security Settings<br>Administration password required<br>Submission password required<br>Enter sender ID when required<br>Enter sender password when<br>Automated FPS Submission Sett<br>Unattended Submission Proc<br>file will be automatically valid | red<br>d<br>required<br>ings<br>ess<br>ated and submitted once imported)                                         |                                             |
| <ul> <li>Export validation exceptions t</li> <li>Abort process if validation exception</li> <li>Maximum validation exception</li> </ul>                                                                                                    | o file<br>ception count too high<br>in count 1000                                                                | Click here to switch the setting on or off. |
| <ul> <li>Bulk Submission Settings</li> <li>Submit individually in success</li> <li>Concurrent Submissions</li> <li>Split bulk Submission in</li> </ul>                                                                                                  | sion Split large submissions<br>Are the files to be split<br>Number of records per<br>to batches Testing Options | s into smaller file                         |
| Maximum batch size                                                                                                    | 100 Submit to Test Sen                                                                                           | ver Enter number of records per file here.  |
|                                                                                                    |                                                                                                    | Close                                       |

The default option is to submit the returns concurrently; however, the software is able to submit the returns individually in succession or in batches to improve submission times and reduce the work load of the application. See the Bulk Submission Settings page for further details.

#### Bulk Submission Settings

The Bulk Submission settings refer to when more than one return is submitted as part of a single process. This setting can be found on the Advanced Settings screen via the [Advanced] button at the bottom of the Settings Screen.

| H Settings                                                                              | ×      |
|-----------------------------------------------------------------------------------------|--------|
| Payroll File Location                                                                   |        |
| Open  © C:\ProgramData\Hartigan Software\RTI Submission\Settings\Database\Payrolls.mdb  |        |
|                                                                                         | Change |
| Document Submission Folder Location                                                     |        |
| Open Click here to display the                                                          | Change |
|                                                                                         |        |
| Open C.\RTI Backup                                                                      | Change |
|                                                                                         |        |
| 2015-16      2016-17     Import / Export File Options     Advanced     Printing Options | Close  |

| B Advanced Settings                                                                                                    | X                                                                                                    |
|----------------------------------------------------------------------------------------------------|----------------------------------------------------------------------------------------------------|
| Security Settings Administration password required Submission password required Enter sender ID when required Enter sender password when required Automated FPS Submission Settings Unattended Submission Process (file will be automatically validated and subm Export validation exceptions to file Abort process if validation exception count to Maximum validation exception count 1 | nitted once imported)<br>too high<br>000                                                                                                    |
| Bulk Submission Settings         Submit individually in succession         Concurrent Submissions         Split bulk Submission into batches         Maximum batch size                                                                                                    | Split large submissions into smaller file<br>Are the files to be split<br>Number of records per file 4000<br>Testing Options<br>Submit to Test Server<br>Test In Live<br>Close |

The default option is to submit the bulk returns concurrently.

The [maximum batch size] setting can be used to restrict the number of concurrent submissions by batching the submissions together into manageable numbers. Once a batch of submissions has completed, the next batch will be submitted. The purpose of this setting is to improve submission times and reduce the work load of the application.

The [Submit Individually in Succession] setting will only submit one file at a time and can be used to minimise the internet traffic and reduce the work load of the application.

# **Bulk EPS Submissions**

EPS data can be imported and submitted in bulk from an Excel or CSV file.

| File       Payrolls       Returns       Forms       Notifications       Settings       Backup       Reports       Auto Enrolment       Help         Full Payment       Employer Payment       Submission       Its annary       Data       Data <th></th>                                                                                                    |                                                                                                    |
|----------------------------------------------------------------------------------------------------|----------------------------------------------------------------------------------------------------|
| Select the [Returns / Employer Payment Summary]<br>Alternatively, press the [Import Excel/CVS File<br>bottom of the [Employer Payment Summary] of<br>Period to which the submission roles<br>Period to which the submission roles<br>Period to which the submission for the tax year.<br>Period of inactivity<br>Determine addees of the first tay<br>ment which a generation on SMP year to date<br>Value of SMP recovered year to date<br>Value of SMP recovered year to date<br>Value of SM | rms Notifications Settings Backup Reports Auto Enrolment Help<br>r Alignment Submission<br>nent Submission  r Summary  Data Entry & Submission<br>rification Request  ar Update  ion History  w Receipt  Import F                                                                                                    |
| Alternatively, press the [Import Excel/CVS File<br>bottom of the [Employer Payment Summary] of         Image: the state of the submission relates         Period to which the submission relates         Tax Year       2016-17         O 2017 Month No. 12         Period of inactivity         Period of inactivity         Period of inactivity         Period of inactivity         Period of inactivity         No FPS will be due for future period(s) as no employees or directors will be paid in the future period(s) as no employees or directors will be paid in the future period(s) as no employees or directors will be paid in the future period(s) as no employees or directors will be paid in the future period(s) as no employees or directors will be paid in the future period(s).         From date       06         Employment Allowance Indicator       Employment Allowance to be offset against you employee Class 1 Secondary NICs you should indicate 'Yes'                                                                                                    | Select the [Returns / Employer Payment Summary / Data Import<br>menu from the application front screen to begin the process.                                                                                                    |
| Image: Select a Payroll       Find Payroll         Select a Payroll       Include Ceased Schemes         Period to which the submission relates       Payment Values         Tax Year       2016-17       2017-18         Tax Month End Date 05       04       2017         This is the final submission for the tax year.       Value of NIC compensation on SMP year to date         Value of NIC compensation on SPP year to date.       Value of NIC compensation on SPP year to date.         No payments were made to employees or directors for a period of one or more complete tax months and there was no FPS made.       Value of NIC compensation on SPP year to date.         To date       05       Enter the start date of the first tax month in which no payments made.       Value of SAP recovered year to date.         Value of SPS will be due for future period(s).       Enter the start date of the first tax month of your pieriod in inscrivity.       Value of SAP recovered year to date.         Value of SPS will be due for future period(s).       Enter the start date of the first tax month of your pieriod of inscrivity.       Value of SAP recovered year to date.         Value of SDP recovered year to date       Payment values       Value of SAP recovered year to date.         Value of SDP recovered year to date.       Value of SAP recovered year to date.       Value of SAP recovered year to date.         To date       D5       Enter the start date of the first tax                                                                                                    | Alternatively, press the [Import Excel/CVS File] button at the bottom of the [Employer Payment Summary] data entry screen:                                                                                                    |
| Employment Allowance Indicator<br>If you are eligible to claim the annual NICs Employment Allowance to be offset against you employer Class 1 Secondary NICs you should indicate 'Yes'<br>below. The claim will be retained until such time as you cease to qualify, at which point you should select 'No'.                                                                                                    | Find Payroll         erres         2017-18       Payment Values         Value of SMP recovered year to date         Value of NIC compensation on SMP year to date         vear.       Value of SPP recovered year to date.         value of NIC compensation on SPP year to date.         value of NIC compensation on SPP year to date.         value of NIC compensation on SPP year to date.         value of NIC compensation on SPP year to date.         value of NIC compensation on SPP year to date.         value of SPP recovered year to date.         value of NIC compensation on SAP year to date.         value of SPP recovered year to date.         value of NIC compensation on SAP year to date.         value of SPP recovered year to date.         value of SPP recovered year to date.         value of SPP recovered year to date.         value of SPP recovered year to date.         value of SPP recovered year to date.         value of CIS deductions suffred year to date.         value of CIS deductions suffred year to date.         value of CIS deductions suffred year to date.         value of inscitivity.         hor your period of inscitivity.         the data of the list tax         hor your period of inscitivity.         the dataset the list tax         hor                                                                                                    |
| Yes No ONA This indicator should only be submitted when the claim is originally made or when the allowance is ceased.           Bank account details to which any repayment is to be sent         Scheme has ceased                                                                                                    | Employment Allowance to be offset against your employer Class 1 Secondary NICs you should indicate 'Yes'<br>1 time as you cease to qualify, at which point you should select 'No'.<br>s indicator should only be submitted when the claim is originally made or when the allowance is ceased.<br>ent is to be sent Scheme has ceased                                                                                                    |
| Name of Account Holder(s)     This is the final submission because the scheme has ceased.       Sort Code     Account Number       Building Society Reference     Date Ceased                                                                                                    | Account Number Date Ceased Date Ceased Dat |

The following screen will be displayed:

## **Bulk EPS Submissions**

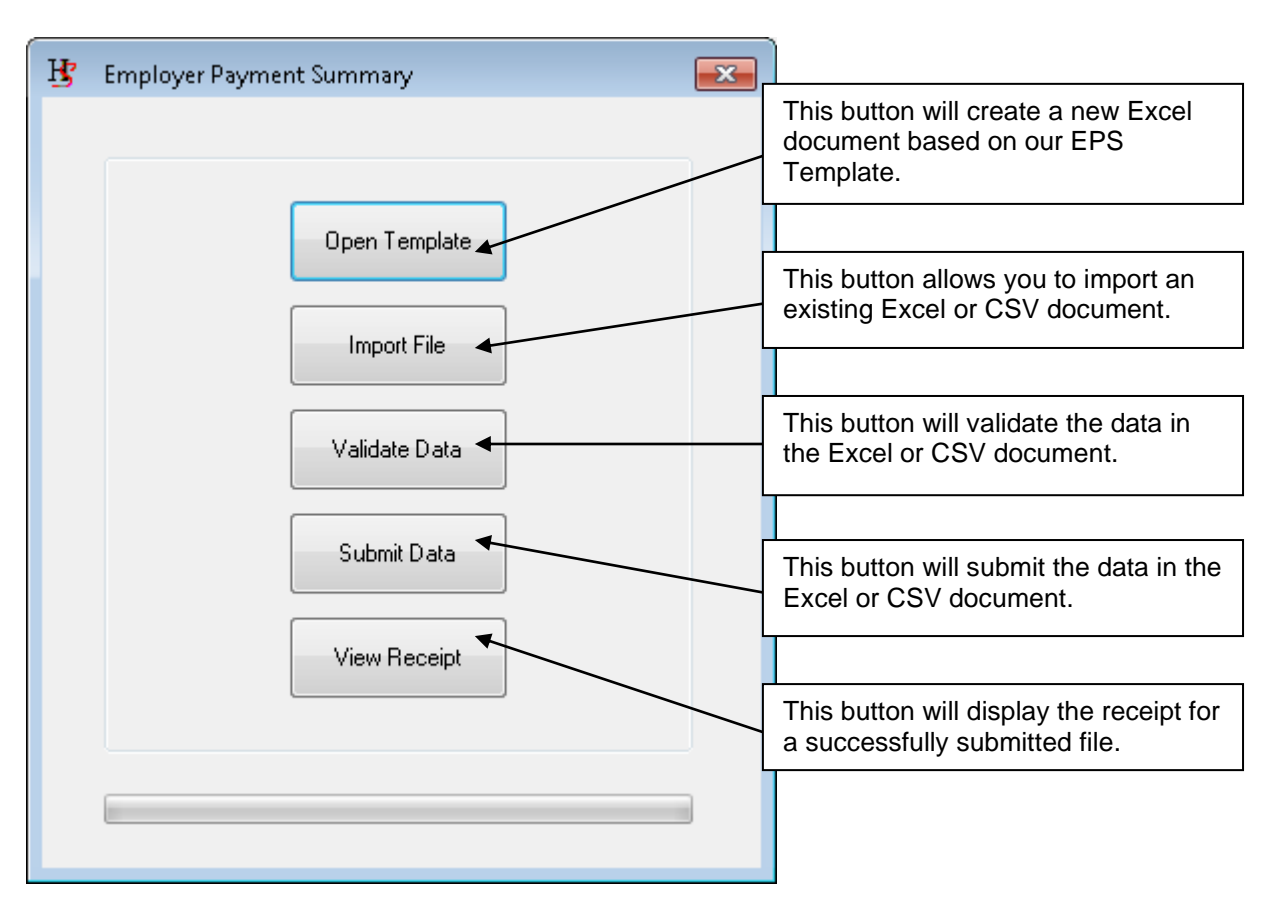

The following screen is displayed when the [Submit Data] button is pressed:

| ŀ | Employer Paymen                 | t Summary                                            | <b>—</b>        |
|---|---------------------------------|------------------------------------------------------|-----------------|
| ſ | Payrolls                        |                                                      |                 |
|   | PAYE Ref                        | Payroll Name                                         | Select All      |
|   | 🔲 501/A501                      | A501                                                 | Class Calcation |
|   | 📃 501/A501                      | A501                                                 | Liear Selection |
|   | 502/A502                        | A502                                                 | Show Selected   |
|   | 502/A502                        | A502                                                 |                 |
|   | 📃 503/A503                      | A503                                                 |                 |
|   | 503/A503                        | A503                                                 |                 |
|   | 504/A504                        | A504                                                 |                 |
|   | 505/A505                        | A505                                                 |                 |
|   | 506/A506                        | A506                                                 |                 |
|   | Generate EPS for se<br>payrolls | View EPS for selected payrolls Submit EPS for select | ted Close       |

The Payrolls to be submitted can be selected from the list by ticking the box next to the PAYE Ref. Alternatively, the [Select All] button can be clicked to select all of the payrolls in the list.

Once the payrolls have been selected, the EPS(s) should be generated, viewed, and submitted in the normal way.

The following screen will be displayed when submitting the EPS files:

# **Bulk EPS Submissions**

| e                       | Message                                                              | <u>^</u> |               |
|-------------------------|----------------------------------------------------------------------|----------|---------------|
| S-A501-20170301-002.xml | Attempt try 1 to Poll Server: https://secure.dev.gateway.gov.uk/poll |          |               |
| S-A501-20170301-003.xml | Attempt try 1 to Poll Server: https://secure.dev.gateway.gov.uk/poll |          |               |
| S-A502-20170301-002.xml | Attempt try 1 to Poll Server: https://secure.dev.gateway.gov.uk/poll | =        |               |
| S-A502-20170301-003.xml | Attempt try 1 to Poll Server: https://secure.dev.gateway.gov.uk/poll | -        |               |
| S-A503-20170301-002.xml | Attempt try 1 to Poll Server: https://secure.dev.gateway.gov.uk/poll |          |               |
| S-A503-20170301-003.xml | Attempt try 1 to Poll Server: https://secure.dev.gateway.gov.uk/poll |          |               |
| S-A504-20170301-001.xml | Attempt try 1 to Poll Server: https://secure.dev.gateway.gov.uk/poll |          |               |
| S-A505-20170301-001.xml | Attempt try 1 to Poll Server: https://secure.dev.gateway.gov.uk/poll | -        |               |
|                         |                                                                      |          | Export To Exc |
|                         |                                                                      |          |               |

The default option is to submit the returns concurrently, however the software is able to submit the returns individually in succession or in batches to improve submission times and reduce the work load of the application. See the Bulk Submission Settings page for further details.

The [Cancel] button will cancel the complete process for all files not yet submitted. Any files already submitted will not be cancelled but the process will not submit any further files.

If a response is not received from the Government Gateway, the [Request Response from Gateway] button can be pressed to poll for the response again.

# Auto Generate EPS for Period of Inactivity

EPS returns can be automatically generated for payroll references that have not made Full Payment Submissions for a particular tax month.

| Select the [Reports / Period of Inactivity]<br>menu option to begin the process |      |          |         |       |               |                          |        |         |                                  |      |  |
|---------------------------------------------------------------------------------|------|----------|---------|-------|---------------|--------------------------|--------|---------|----------------------------------|------|--|
|                                                                                 | File | Payrolls | Returns | Forms | Notifications | Settings                 | Backup | Reports | Auto Enrolment                   | Help |  |
| Full Payment Submission                                                         |      |          |         |       |               |                          |        | Peri    | od of Inactivity                 |      |  |
|                                                                                 |      |          |         |       | Emple         | Employer Payment Summary |        |         | Annual NICs Employment Allowance |      |  |

The following screen will be displayed. Enter the Tax month end date for the reporting period and press the [List inactive payroll schemes] button. All payrolls **without** Full Payment Submissions in the period will be listed

| Period of inactivity | y report                 |                   | •                                |
|----------------------|--------------------------|-------------------|----------------------------------|
| Fax month end date   | 05 04 2017               |                   | List inactive<br>payroll schemes |
| PAYE Ref             | Name                     | _                 | Select all                       |
| 501/A501             | A501                     |                   | Classicalian                     |
| 502/A502             | A502                     |                   | Liear selection                  |
| 504/A504             | A504                     |                   | Show selected                    |
| 505/A505             | A505                     |                   |                                  |
| 506/A506             | A506                     |                   |                                  |
| 507/A507             | A507                     |                   |                                  |
| 508/A508             | A508                     |                   |                                  |
| 509/A509             | A509                     |                   |                                  |
| 510/A510             | A510                     | =                 |                                  |
| 📃 511/A511           | A511                     |                   |                                  |
| 512/A512             | A512                     |                   |                                  |
| 📃 513/A513           | A513                     |                   |                                  |
| 📃 514/A514           | A514                     |                   |                                  |
| 515/A515             | A515                     |                   |                                  |
| 516/A516             | A516                     |                   |                                  |
| 517/A517             | A517                     |                   |                                  |
| 518/A518             | A518                     |                   |                                  |
| 519/A519             | A519                     |                   |                                  |
| 520/A520             | A520                     |                   |                                  |
| 521/A521             | A521                     |                   |                                  |
| 522/A522             | A522                     |                   |                                  |
| 523/A523             | A523                     |                   |                                  |
| 524/A524             | A524                     | <b>T</b>          |                                  |
| Export list          | Generate EPS for selecte | d nauroll schemes |                                  |

The Payrolls to be submitted can be selected from the list by ticking the box next to the PAYE Ref. Alternatively, the [Select All] button can be clicked to select all of the payrolls in the list.

Press the [Generate EPS for selected payroll schemes] button.

The following screen will be displayed:

#### Auto Generate EPS for Period of Inactivity

| 😗 🛛 Employer Payme                                                                                                    | nt Summary   | ×               |  |  |  |  |  |  |  |
|----------------------------------------------------------------------------------------------------|--------------|-----------------|--|--|--|--|--|--|--|
| Payrolls                                                                                                    |              |                 |  |  |  |  |  |  |  |
| PAYE Ref                                                                                                    | Payroll Name | Select All      |  |  |  |  |  |  |  |
| 507/A507                                                                                                    | A507         |                 |  |  |  |  |  |  |  |
| 508/A508                                                                                                    | A508         | Llear Selection |  |  |  |  |  |  |  |
| 501/A501                                                                                                    | A501         | Show Selected   |  |  |  |  |  |  |  |
| 502/A502                                                                                                    | A502         |                 |  |  |  |  |  |  |  |
| 504/A504                                                                                                    | A504         |                 |  |  |  |  |  |  |  |
| 505/A505                                                                                                    | A505         |                 |  |  |  |  |  |  |  |
| 506/A506                                                                                                    | A506         |                 |  |  |  |  |  |  |  |
|                                                                                                    |              |                 |  |  |  |  |  |  |  |
|                                                                                                    |              |                 |  |  |  |  |  |  |  |
| Generate EPS for selected payrolls       View EPS for selected payrolls       Submit EPS for selected payrolls       Close |              |                 |  |  |  |  |  |  |  |

Press the [Select All], [Generate EPS for selected payrolls], and [Submit EPS for selected payrolls] buttons.

The following screen will be displayed when submitting the EPS files:

| 🖞 Submission to Government Gateway 🧮 🏧              |                                                                      |                 |  |  |  |  |  |  |  |
|-----------------------------------------------------|----------------------------------------------------------------------|-----------------|--|--|--|--|--|--|--|
| Report Type: Employer Payment Sumn<br>No Records: 9 | nary                                                                 |                 |  |  |  |  |  |  |  |
| File                                                | Message                                                              |                 |  |  |  |  |  |  |  |
| EPS-A501-20170301-002.xml                           | Attempt try 1 to Poll Server: https://secure.dev.gateway.gov.uk/poll |                 |  |  |  |  |  |  |  |
| EPS-A501-20170301-003.xml                           | Attempt try 1 to Poll Server: https://secure.dev.gateway.gov.uk/poll |                 |  |  |  |  |  |  |  |
| EPS-A502-20170301-002.xml                           | Attempt try 1 to Poll Server: https://secure.dev.gateway.gov.uk/poll |                 |  |  |  |  |  |  |  |
| EPS-A502-20170301-003.xml                           | Attempt try 1 to Poll Server: https://secure.dev.gateway.gov.uk/poll |                 |  |  |  |  |  |  |  |
| EPS-A503-20170301-002.xml                           | Attempt try 1 to Poll Server: https://secure.dev.gateway.gov.uk/poll |                 |  |  |  |  |  |  |  |
| EPS-A503-20170301-003.xml                           | Attempt try 1 to Poll Server: https://secure.dev.gateway.gov.uk/poll |                 |  |  |  |  |  |  |  |
| EPS-A504-20170301-001.xml                           | Attempt try 1 to Poll Server: https://secure.dev.gateway.gov.uk/poll | -               |  |  |  |  |  |  |  |
| EPS-A505-20170301-001.xml                           | Attempt try 1 to Poll Server: https://secure.dev.gateway.gov.uk/poll |                 |  |  |  |  |  |  |  |
|                                                     |                                                                      | Export To Excel |  |  |  |  |  |  |  |
| Completed 0 of 9 Submissions                        | -                                                                    | Close           |  |  |  |  |  |  |  |

The default option is to submit the returns concurrently, however the software is able to submit the returns individually in succession or in batches to improve submission times and reduce the work load of the application. See the Bulk Submission Settings page for further details.

The [Cancel] button will cancel the complete process for all files not yet submitted. Any files already submitted will not be cancelled but the process will not submit any further files.

If a response is not received from the Government Gateway, the [Request Response from Gateway] button can be pressed to poll for the response again:

# Data and Submission File Backup

The location of the backup files can be changed from the [Settings] screen. The location should ideally be a folder that is included in your own backup procedures.

| Bettings<br>Payroll File Lo<br>Open | ocatic<br>©  | n<br>C:\ProgramData\Hartigan Software\RTI Payroll\Settings\Database\Payrolls.mdb |                                                                  |
|-------------------------------------|--------------|----------------------------------------------------------------------------------|------------------------------------------------------------------|
|                                     | $\bigcirc$   |                                                                                  | Change                                                           |
| Document St                         | ubmis        | sion Folder Location<br>C:\ProgramData\Hartigan Software\RTI Payroll\UserDocs    | Select the location of the backup files by pressing this button. |
| Backup Fold                         | er Loo       | c:\RTI Backup                                                                    | Change                                                           |
| Open the to pressing the            | bac<br>nis l | kup folder by nber of days until license expires 260<br>button.                  | Printing Options Close                                           |

Backup copies of your payroll data and submission files can be made by pressing the [Backup] menu at the top of the main screen.

| 😗 RTI Pri                                                                                                    | o By Har | tigan Softv | vare  |               |          |        |         |                |       | - • •                     |       |
|----------------------------------------------------------------------------------------------------|----------|-------------|-------|---------------|----------|--------|---------|----------------|-------|---------------------------|-------|
| File F                                                                                                    | Payrolls | Returns     | Forms | Notifications | Settings | Backup | Reports | Auto Enrolment | Help  |                           |       |
|                                                                                                    |          |             |       |               |          |        |         |                | -     | Click here to backup your | files |
| Create I                                                                                                    | Backup   |             |       |               |          |        |         | <b>—</b>       | L     |                           |       |
| This will create a copy of the payroll data and submission files in [C:\RTI<br>Backup\RTI Payroll 2017-04-07]. |          |             |       |               |          |        |         |                |       |                           |       |
|                                                                                                    |          |             |       |               |          | ок     | Car     | ncel           |       |                           |       |
|                                                                                                    |          |             |       |               |          |        | $\geq$  |                |       |                           |       |
|                                                                                                    |          |             |       |               |          |        | Pres    | ss the [OK] b  | uttor | to confirm.               |       |

# **Restore Data and Submission File from Backup**

Please note that this process will overwrite your current files and it is therefore recommended that you back up your current files before proceeding.

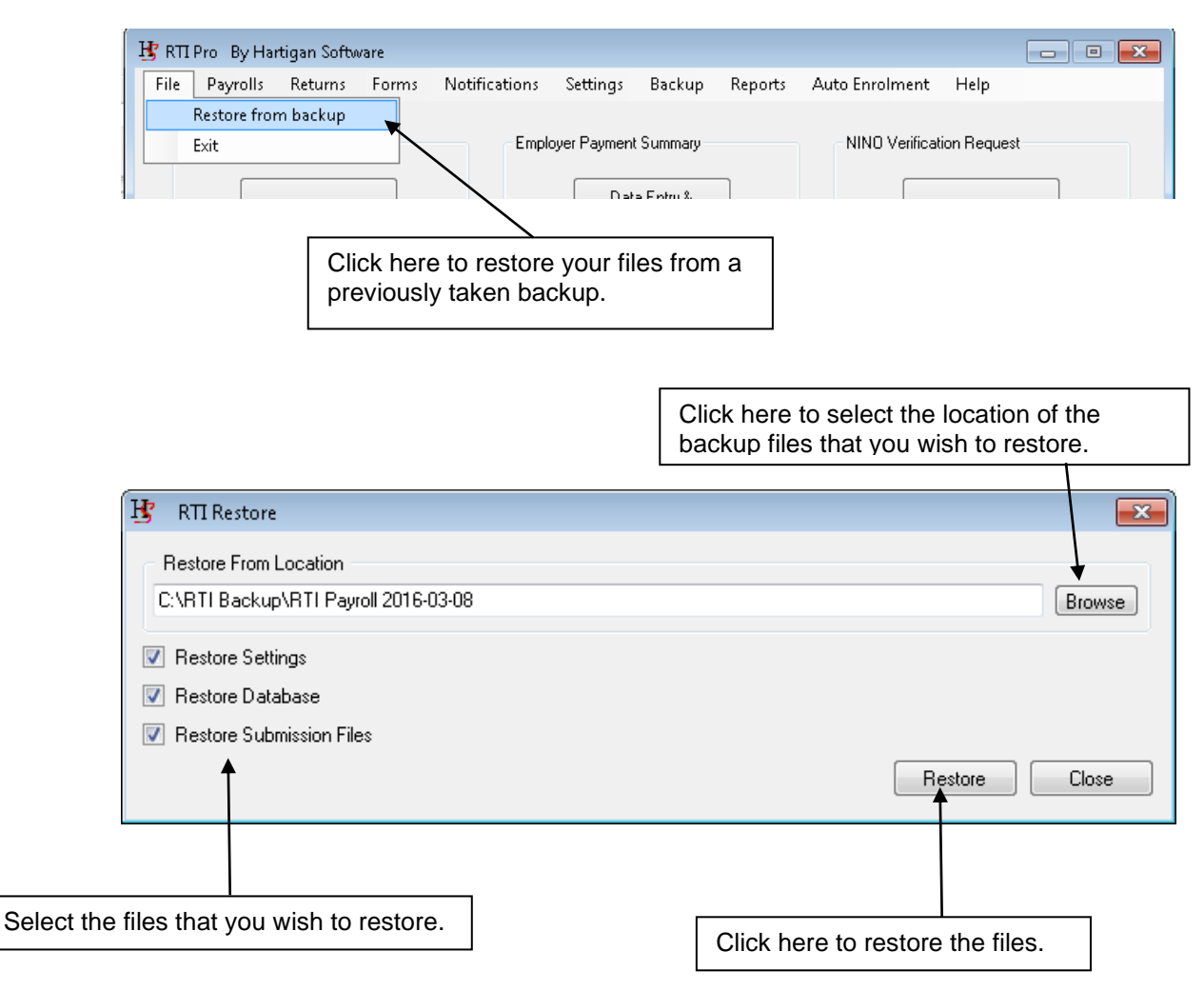